# ALCOHOL INTERLOCK

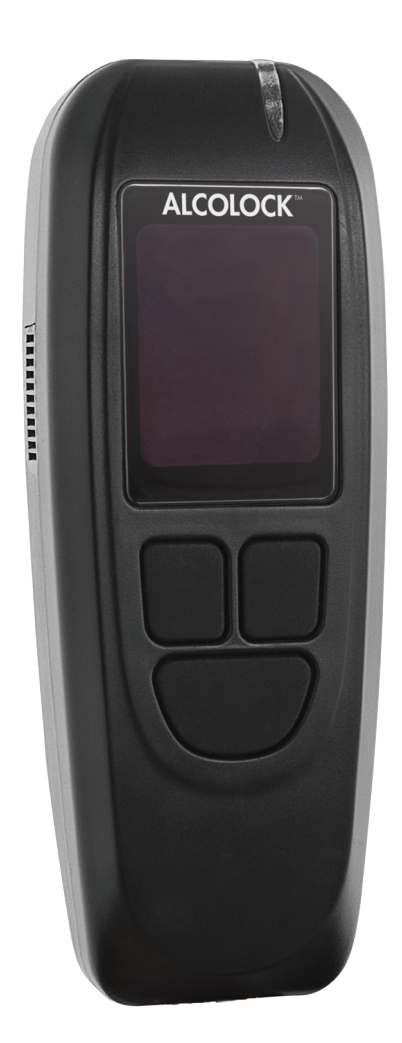

Installation manual

#### **Alcohol Countermeasure Systems Corp**

60 International Boulevard Toronto, Ontario M9W 6J2 CANADA

T +1 416 619 3500 F +1 416 619 3501

info@acs-corp.com acs-corp.com

ACS, ALCOHOL COUNTERMEASURE SYSTEMS, ALCOLOCK, INTERTRACK and the "Molly" are trademarks of Alcohol Countermeasure Systems (International) Inc. and are used under license. Alcohol Countermeasure Systems is the trading style of Alcohol Countermeasure Systems (International) Inc.

#### © 2015 Alcohol Countermeasure Systems

The information disclosed in this document is the valuable property of Alcohol Countermeasure Systems and all copyright and other proprietary rights to this document are reserved. No reproduction of this document is permitted without the prior written consent of Alcohol Countermeasure Systems.

# ALCOLOCK LR HANDSET COMPONENTS

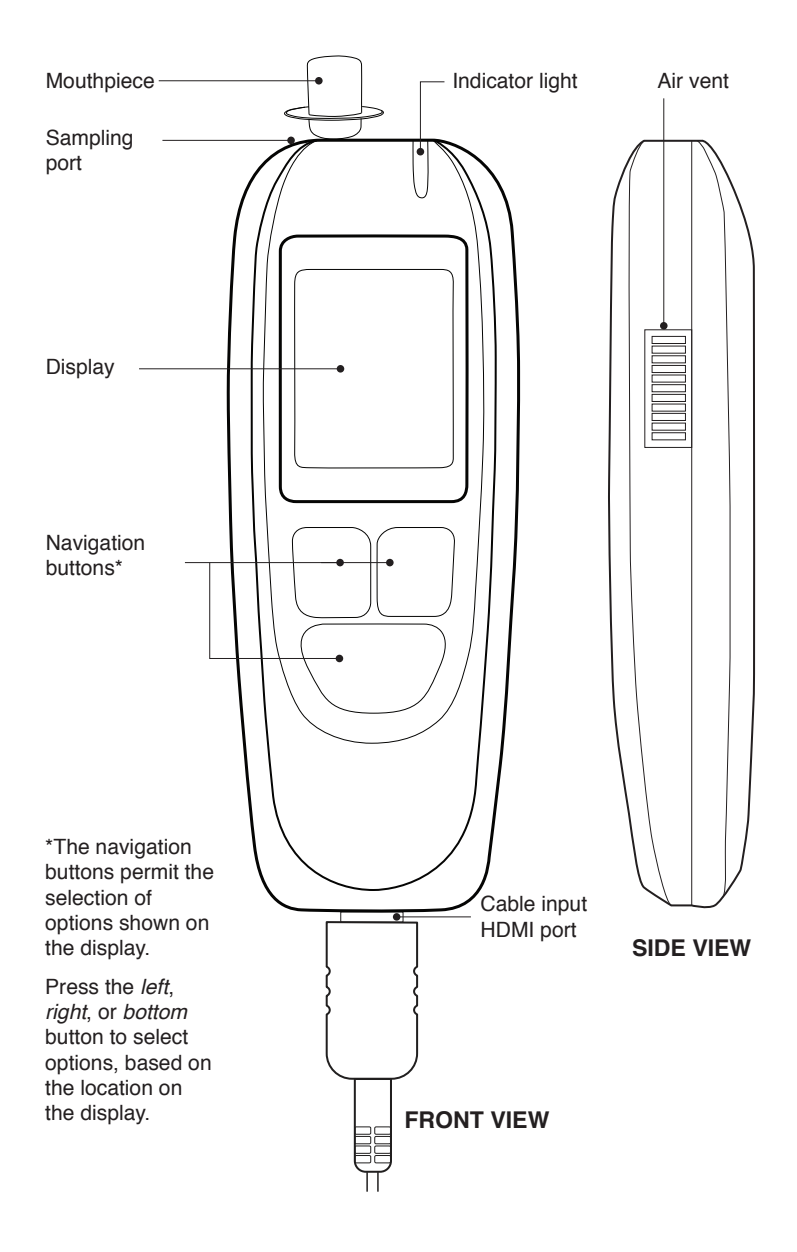

# TABLE OF CONTENTS

| 1.0  | ALCO    | LOCK LR max alcohol interlock product profile |                         |    |
|------|---------|-----------------------------------------------|-------------------------|----|
| 2.0  | The Al  | COLOCK LR max device installation man         | ual                     | 1  |
| 3.0  | How to  | o read this manual                            |                         | 2  |
| 4.0  | Other   | required manuals                              |                         | 2  |
| 5.0  | Parts a | and equipment supplied by ACS (the servi      | ce provider)            | 3  |
| 6.0  | Tools   | and equipment supplied by the service ce      | ntre (service facility) | 5  |
|      | 6.1     | Power tools                                   |                         | 5  |
|      | 6.2     | Hand tools and test equipment                 |                         | 5  |
|      | 6.3     | Other material                                |                         | 5  |
| 7.0  | Install | ation overview                                |                         | 6  |
| 8.0  | Inspec  | ting the vehicle electrical system            |                         | 6  |
|      | 8.1     | Inspecting the vehicle battery                |                         | 6  |
|      | 8.2     | Inspecting the vehicle charging system        |                         | 7  |
|      | 8.3     | Inspecting the vehicle starting system        |                         | 7  |
| 9.0  | Mount   | ing the ECU and antenna                       |                         | 7  |
| 10.0 | Mount   | ing the alarm horn                            |                         | 8  |
| 11.0 | Mount   | ing the alarm flasher (if required)           |                         | 8  |
| 12.0 | Mount   | ing the retest alarm (for hearing- impaired   | )                       | 9  |
| 13.0 | Locati  | ng the tachometer signal wire                 |                         | 9  |
| 14.0 | Conne   | cting the alcohol interlock ECU cable         |                         | 9  |
|      | 14.1    | ECU cable-wire summary                        |                         | 10 |
|      | 14.2    | ECU wire-connection steps                     |                         | 11 |
|      | 14.3    | Alarm horn wire connection steps              |                         | 13 |
|      | 14.4    | Alarm flasher wire-connection steps (if requ  | uired)                  | 13 |
|      | 14.5    | Retest alarm wire-connection step (install f  | or hearing-impaired)    | 14 |
|      | 14.6    | Tachometer wire-connection steps              |                         | 14 |
|      | 14.7    | OBD-II wire-connection steps                  |                         | 15 |
| 15.0 | Attach  | ing the HS and ECU                            |                         | 16 |
| 16.0 | HS ins  | tall procedure and ITE install transaction    |                         | 17 |
|      | 16.1    | Performing the HS install procedure           |                         | 18 |
|      | 16.2    | OBD-II Select                                 |                         | 22 |
|      |         | 16.2.1 OBD / TACH                             |                         | 23 |
|      |         | 16.2.2 OBD speed                              |                         | 25 |
|      |         | 16.2.3 No OBD                                 |                         | 26 |

|        | 16.3                                                      | Input odd  | ometer reading                                      | 27 |
|--------|-----------------------------------------------------------|------------|-----------------------------------------------------|----|
|        | 16.4                                                      | Performi   | ng an ITE install transaction                       | 28 |
| 17.0   | Post-ins                                                  | stallation | testing                                             | 29 |
| 18.0   | Attachi                                                   | ng the se  | curity enclosure                                    | 29 |
| 19.0   | Sealing                                                   | connecti   | ions and restoring the vehicle                      | 30 |
| 20.0   | HS mon                                                    | itor proc  | edure, ITE calibration and monitor transactions     | 31 |
|        | 20.1                                                      | Performi   | ng the HS monitor procedure                         | 32 |
|        | 20.2                                                      | OBD-II S   | Select                                              | 36 |
|        |                                                           | 20.2.1     | OBD / TACH                                          | 37 |
|        |                                                           | 20.2.2     | OBD speed                                           | 39 |
|        |                                                           | 20.2.3     | No OBD                                              | 40 |
|        | 20.3                                                      | Input odd  | ometer reading                                      | 41 |
|        | 20.4                                                      | Performi   | ng the ITE calibration and monitor transactions     | 42 |
| 21.0   | Device                                                    | removal o  | overview                                            | 43 |
|        | 21.1                                                      | Running    | an HS removal procedure and ITE removal transaction | 43 |
|        | 21.2                                                      | Performi   | ng the HS removal procedure                         | 44 |
|        | 21.3                                                      | OBD-II S   | Select                                              | 47 |
|        |                                                           | 21.3.1     | OBD / TACH                                          | 49 |
|        |                                                           | 21.3.2     | OBD speed                                           | 51 |
|        |                                                           | 21.3.3     | No OBD                                              | 51 |
|        | 21.4                                                      | Input odd  | ometer reading                                      | 53 |
|        | 21.5                                                      | Performi   | ng an ITE removal transaction                       | 53 |
|        | 21.6                                                      | Removin    | g ECU and restoring the vehicle                     | 54 |
| 22.0   | Recycli                                                   | ng the AL  | COLOCK LR max device                                | 56 |
| 23.0   | Tamper                                                    | ing        |                                                     | 56 |
|        | 23.1                                                      | Signs of   | tampering                                           | 56 |
|        | 23.2                                                      | Example    | s of tampering – before and after                   | 56 |
|        | 23.3                                                      | Signs of   | tampering event log                                 | 58 |
|        | 23.4                                                      | Tamper F   | Report Procedure                                    | 59 |
| Append | ixes                                                      |            |                                                     | 60 |
|        | Appendi                                                   | x 1: Tamp  | per report                                          | 60 |
|        | Appendi                                                   | x 2: Gloss | sary                                                | 61 |
|        | Appendix 3: LR max circuit diagram (low-current vehicles) |            |                                                     | 64 |

# 1.0 ALCOLOCK LR MAX ALCOHOL INTERLOCK PRODUCT PROFILE

The ALCOLOCK LR max alcohol interlock controls the normal operation of a vehicle through connection with the power, starter and control systems. To start the vehicle engine, the driver must provide an accepted breath test with a breath alcohol concentration (BrAC) below the preset limit. During operation of the vehicle, the driver will be requested to provide additional breath tests to maintain compliance with program requirements. The ALCOLOCK LR max device will never cause the vehicle engine to stop.

The ALCOLOCK LR max device consists of a Handset (HS) to conduct breath alcohol tests, and an Electronic Control Unit (ECU) that is connected with the power and control circuits of the vehicle. The ALCOLOCK LR max device includes a GPS/GPRS patch antenna–connected separately–for the real-time transfer of critical log events.

The ALCOLOCK LR max device is used in alcohol interlock programs under the direction of a jurisdictional authority and conforms to international regulations for alcohol interlocks being used in compliance programs.

## 2.0 THE ALCOLOCK LR MAX DEVICE INSTALLATION MANUAL

This manual contains procedures for the installation, monitoring and removal of the ALCOLOCK LR max device, as well as wiring diagrams and a glossary of terms.

#### ATTENTION!

- Failure to follow safety instructions can result in damage to the device and personal injury
- This manual is intended for authorized service technicians only
- Before starting the engine, ensure that there is sufficient ventilation for vehicle exhaust fumes. Failure to do so may cause injury
- Before starting the vehicle engine, ensure that the vehicle is in the park / neutral position (with parking brake engaged) to prevent the vehicle from moving
- Before beginning the installation, ensure that the vehicle is functioning properly (Refer to section 8.0 "Inspecting the vehicle electrical system" in this manual)
- If any vehicle components are not functioning, it is the client's responsibility to have the vehicle repaired before beginning the installation
- This device is intended for installation in vehicles with +12 volt or +24 volt electrical systems
- The ALCOLOCK LR max alcohol interlock is a low current device. Use a supplied external relay on vehicles with high-current starter circuits (above 2 amps)

- Do not connect the alcohol interlock ECU to the ECU cable (13-001151) until after the cable has been installed and visually inspected. Failure to do so may result in damage to the ECU
- Read entire manual before operating the Automotive Diagnostic Tool

## 3.0 HOW TO READ THIS MANUAL

- For installation of the ALCOLOCK LR max device, read sections 5.0 to 20.0 of this manual in the order provided
- For wiring diagrams (with and without the external relay), refer to Appendices 3 and 4 of this manual
- For the HS install procedure (completed by following the steps on the HS display), read section 16.0 of this manual
- For the HS monitor procedure (completed by following the steps on the HS display), read section 21.0 of this manual
- For information about the tamper report procedure, refer to section 24.3 of this manual
- For technical definitions and terms related to the alcohol interlock program, refer to the glossary in Appendix 2 of this manual
- For removal of the ALCOLOCK LR max device, read section 22.0 of this manual in the order provided

# 4.0 OTHER REQUIRED MANUALS

- The ALCOLOCK LR device instruction manual provides information about the general usage of the device
- The ALCOLOCK LR device compliance manual provides specific program requirements
- The INTERTRACK<sup>™</sup> Enterprise (ITE) application manual provides procedures for ITE transactions and is for authorized technicians only
- The ALCOLOCK LR device troubleshooting manual provides device error and recall codes and is for authorized technicians only

# 5.0 PARTS AND EQUIPMENT SUPPLIED BY ACS (THE SERVICE PROVIDER)

This section lists parts supplied by ACS, which are required by the Service Centre for the alcohol interlock program; including installation, monitoring, calibration and removal of the ALCOLOCK LR max device.

Contact ACS to order the following parts (for contact information, refer to acs-corp.com).

| PART #    | PART                                               | QTY | DESCRIPTION                                            |
|-----------|----------------------------------------------------|-----|--------------------------------------------------------|
| 79-007308 | LR handset                                         | 1   | To take a breath test                                  |
| 13-001100 | LR handset cable                                   | 1   | To connect the handset to the ECU                      |
| 60-000251 | LR instruction manual                              | 1   | Reference material                                     |
| 13-001151 | LR max vehicle ECU cable                           | 1   | To connect the ECU to vehicle circuits                 |
| 04-000009 | GPS/GPRS<br>glassmount antennae                    | 1   | For log and picture real-time transmission             |
| 79-009130 | LR max ECU                                         | 1   | Prevents starting of the vehicle                       |
| 79-008968 | LR handset holder assembly                         | 1   | In-vehicle handset holder                              |
| 93-002334 | LR max kit                                         | 1   | LR max device hardware                                 |
| 95-000528 | L install kit                                      | 1   | L device hardware                                      |
| 21-000022 | Terminal crimp ring                                | 2   | To mount wires                                         |
| 27-000026 | Tie wrap                                           | 20  | Securing wires / mounting hardware                     |
| 27-000075 | Tie wrap                                           | 5   | Securing wires / mounting hardware                     |
| 45-000054 | Screw                                              | 2   | Connecting ground wire to vehicle                      |
| 59-000007 | Plastic poly bag                                   | 1   | Protective packaging                                   |
| 59-000017 | Plastic poly bag                                   | 1   | Protective packaging                                   |
| 79-000251 | Heat shrink                                        | 7   | To secure wiring, anti-tampering                       |
| 79-009132 | LR max security<br>enclosure assembly              | 1   | Securing the ECU connector opening, for anti-tampering |
| 58-000730 | LR max ECU security enclosure top                  | 1   | Top of the security enclosure                          |
| 58-000731 | LR max ECU security enclosure bottom               | 1   | Bottom of the security enclosure                       |
| 45-000143 | Screw #2-56 x<br>½", machine, pan,<br>Phillips, SS | 2   | To fasten the rear and front clips                     |
| 58-000528 | LR max security enclosure plug                     | 2   | To cover screws (front clip)                           |

| Accessories and consumable | e items for alcohol | interlock program: |
|----------------------------|---------------------|--------------------|
|----------------------------|---------------------|--------------------|

| PART #    | PART                                  | DESCRIPTION                                                         |
|-----------|---------------------------------------|---------------------------------------------------------------------|
| 79-008953 | External relay (12V)                  | Additional relay (high-current starter circuit)                     |
| 79-008961 | External relay (24V)                  | Additional relay (high-current starter circuit)                     |
| 94-001960 | Lamp flasher module (12V negative)    | Visual alarm, vehicle indicators                                    |
| 94-001961 | Lamp flasher module (12V positive)    | Visual alarm, vehicle indicators                                    |
| 79-000300 | Alarm flasher                         | Exterior visual alarm or interior retest alarm for hearing-impaired |
| 79-000916 | Alarm horn                            | Audible alarm                                                       |
| 95-000145 | Mouthpiece (bag of 25)                | Inserting into HS, taking breath test                               |
| 95-000305 | Alcohol reference solution (50 mg/dL) | Calibration                                                         |

#### Other equipment for alcohol interlock program:

| PART #    | PART                                   | DESCRIPTION                        |
|-----------|----------------------------------------|------------------------------------|
| 94-001950 | Automotive<br>Diagnostic Tool          | Testing wires and tach readings    |
| 94-001890 | Digital tach sensor<br>(DTS)           | Providing tach (rpm) signal to ECU |
| 79-007302 | Universal Calibration<br>Station (UCS) | Calibration and ITE transactions   |
| 79-008952 | Download Station<br>(DS)               | ITE transactions                   |
| 93-002355 | Presentation stand                     | Product demonstration              |
| 13-001105 | USB cable                              | Connecting UCS to PC               |
| 79-008958 | HS/UCS cable                           | Connecting HS to UCS               |
|           |                                        |                                    |

# 6.0 TOOLS AND EQUIPMENT SUPPLIED BY THE SERVICE CENTRE (SERVICE FACILITY)

This section lists parts supplied by the Service Centre, which are required for the installation, monitoring and removal of the ALCOLOCK LR max device.

## 6.1 POWER TOOLS

- · Portable reversible battery operated drill with bits
- Electric soldering gun and spool of rosin core solder
- Portable butane soldering gun
- · Heat-shrink gun
- Industrial-strength battery charger

#### 6.2 HAND TOOLS AND TEST EQUIPMENT

- Automotive tach finder (for locating tach / rpm signal)
- Digital multimeter with 10Mohm resistance
- · Automotive battery load tester
- Wire stripper (16 to 28 gauge)
- Diagonal side-cutters
- Scissors
- Computer-safe test probe
- · Mechanic's trouble light with receptacles
- Set of screwdrivers (Phillips, flat head, Robertson)
- · Socket / ratchet set (metric and imperial)
- Utility knife
- Needle-nose pliers
- · Extension cord

## 6.3 OTHER MATERIAL

- Fender cover
- Electrical tape
- · Shop towels
- Hand cleaner
- Eight 6" tie straps (for restoring the vehicle at end of program)
- Heat-shrink tubing: 3/16", 1/4", 3/32" and 3/8" sizes as required (for restoring the vehicle at end of program)
- Fire wall probe
- Methyl hydrate cleaner

# 7.0 INSTALLATION OVERVIEW

To install the ALCOLOCK LR max device, complete the following steps in the order provided in this manual.

- Inspecting the vehicle electrical system
- Mounting the ECU, alarm horn, and (if required) alarm flasher
- (Skip if using OBD-II) Locating the tach signal (using DTS, if applicable)
- Connecting the ECU cable assembly, alarm horn and (if required) alarm flasher
- Attaching the GPS/GPRS antenna
- Connecting the tach wire or OBD-II assembly
- Running the HS install procedure and ITE install transaction
- · Post-installation device testing
- · Assembling the ECU security enclosure
- · Sealing connections and restoring the vehicle

#### ATTENTION!

- If any vehicle components are not functioning, it is the client's responsibility to have the vehicle repaired before beginning the installation
- At end of program, the vehicle must be returned to the same condition as before installation
- Install the device in a vehicle location that allows the least amount of drilling or modification
- Use existing hardware and holes to minimize vehicle modification
- Before beginning installation ensure that there is sufficient ventilation for vehicle exhaust fumes. Failure to do so may cause injury
- Before starting the engine, ensure that the vehicle is in the park or neutral position, with parking brake engaged, to prevent the vehicle from moving

#### 8.0 INSPECTING THE VEHICLE ELECTRICAL SYSTEM

Ensure that the vehicle electrical system is properly functioning by checking the battery, starting and charging systems.

#### 8.1 INSPECTING THE VEHICLE BATTERY

- 1. Visually inspect the battery for corrosion, cracks, holes, leakage, and other damage.
- 2. Visually inspect the cleanliness of the battery case and posts.
- **3.** Perform a battery load test on the vehicle battery and observe the battery voltage. If the battery is detected to be fully discharged (*dead*), the client must have the battery replaced elsewhere before continuing with the installation.

## 8.2 INSPECTING THE VEHICLE CHARGING SYSTEM

- 1. Visually inspect the condition of all wires and belts that connect to the starter, alternator, and battery.
- 2. Check if the battery warning light on the dashboard is on, or observe the voltmeter in the dashboard for at least 14 volts (for the 12 volt device), or at least 26 volts (for the 24 volt device).

#### 8.3 INSPECTING THE VEHICLE STARTING SYSTEM

If a vehicle starting problem is detected, attach a digital multimeter to the battery terminals and observe the voltage as the vehicle engine cranks.

If the voltage is below 9 volts (for the 12 volt device), or below 19 volts (for the 24 volt device), or there is no cranking, it is the client's responsibility to have the vehicle repaired elsewhere before continuing the installation.

#### 9.0 MOUNTING THE ECU AND ANTENNA

 Locate an ECU mounting position that is convenient and accessible – preferably under the dashboard. Ensure that there is sufficient space for the ECU cable wires to be securely incorporated into the vehicle wire loom.

#### ATTENTION!

- The ECU and cabling must not obstruct the physical operation of the vehicle
- Do not install the ECU near the vehicle brake and accelerator pedals
- 2. Position the ECU so that it is elevated, with the cable connector opening facing downwards. This is to protect the open side of the ECU from contaminants, such as water leakage and dust.
- 3. Fasten the ECU to the mounting position with the supplied tie wraps.

# NOTE: Always use existing hardware and holes to minimize vehicle modification.

- 4. Ensure that the connection is tight and secure.
- 5. On the back of the antenna, there is double-sided tape. Peel the plastic backing off the tape and affix the antenna to the inside of the windshield.

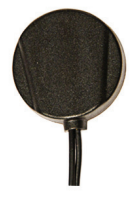

# 10.0 MOUNTING THE ALARM HORN

The alarm horn (79-000916) is installed under the hood and is wired to the alcohol interlock ECU cable. It is programmed to activate when the client has failed to respond to a retest request past the set limit.

# ATTENTION! The alarm horn is intended for installation on vehicles with +12 volt electrical systems only.

- 1. Locate an alarm horn mounting position under the hood. Ensure that there is sufficient clearance so that closing the hood does not damage the hood or the alarm horn.
- 2. Position the alarm horn facing downwards. This is to protect the alarm horn opening from contaminants, such as water leakage and dust.
- 3. Mount the alarm horn bracket to the vehicle.

# NOTE: Always use existing hardware and holes to minimize vehicle modification.

- 4. Ensure that the connection is tight and secure.
- 5. Attach the alarm horn wires to a probe. Feed the wires through the vehicle firewall and leave sufficient wire clearance under the dashboard.

# 11.0 MOUNTING THE ALARM FLASHER (IF REQUIRED)

The alarm flasher (79-000300) is installed to the exterior of the vehicle – usually the front license plate -- and is wired to the alcohol interlock ECU cable. It flashes when the client has failed to respond to a retest request past the set limit.

#### NOTE: Skip this section if a retest alarm is not required.

ATTENTION! The alarm flasher and cabling must not obstruct the normal operation of the vehicle.

- 1. Locate an alarm flasher mounting position preferably under the front licence plate.
- 2. Mount the alarm flasher bracket using screws or tie wraps.

# NOTE: Always use existing hardware and holes to minimize vehicle modification.

- **3.** Ensure that the connection is tight and secure.
- 4. Attach the alarm flasher wires to a probe. Feed the wires through the vehicle firewall and leave sufficient wire clearance under the dashboard.

#### NOTE: If possible, use existing wiring harness grommets.

# 12.0 MOUNTING THE RETEST ALARM (FOR HEARING-IMPAIRED)

An alarm flasher (79-000300) may be separately used as a retest alarm for hearing-impaired drivers. It is connected to the vehicle interior and is wired to the alcohol interlock ECU cable. It flashes when a retest is required. When an alarm flasher is used as a retest alarm, it uses a different ECU wire connection than the exterior alarm flasher.

#### NOTE: Skip this section if a retest alarm is not required.

# ATTENTION! The retest alarm (alarm flasher) and cabling must not obstruct the normal operation of the vehicle.

- 1. Locate a mounting position in the vehicle interior, within the driver's view preferably on the dashboard.
- 2. Mount the alarm flasher bracket using an automotive fastening system (27-000028).
- 3. Ensure that the connection is tight and secure.
- 4. Run the wires neatly to the ECU location under the dashboard.

#### 13.0 LOCATING THE TACHOMETER SIGNAL WIRE

NOTE: Skip this section if the vehicle tach reading will be obtained using vehicle OBD-II.

ATTENTION! Never use an individual coil pack or fuel injector as a tach source. Doing so may damage the vehicle fuel injector.

Use the tach finder or the digital multimeter to locate and verify the tachometer signal wire.

To verify the rpm, (with the vehicle in park / neutral) press the accelerator pedal and steadily increase the engine rpm.

NOTE: If a tachometer signal is not located, use a permanent Digital Tach Sensor (DTS) (94-001890) on the alternator. Refer to the Automotive Diagnostic Tool Instruction Manual (94-000196) and the Tach Sensor Installation Manual (60-000469).

## 14.0 CONNECTING THE ALCOHOL INTERLOCK ECU CABLE

Connect the ECU cable (13-001151) only after doing the following:

- Inspecting the vehicle electrical system
- Mounting the ECU, alarm horn, and alarm flasher (if required)
- Locating the tach signal (if OBD-II is not being used)

This section will provide an overview and steps for the connection of ECU cable, alarm horn and (if required) the alarm flasher.

#### ATTENTION!

- Do not solder or apply heat shrinks or tamper proof labels until all wires have been attached, and post-installation testing has been performed
- The ALCOLOCK LR max alcohol interlock is a low current device. Use a supplied external relay on vehicles with high-current starter circuits (above 2 amps)
- Do not connect the ECU cable to the ECU until instructed. This may result in damage to the ECU
- Do not use the vehicle fuse panel for the wire connections. In most cases, it is easily accessible and vulnerable to tampering
- To avoid damaging the ECU, always connect the ground wires to the vehicle first
- Each connection must be as neat and secure as possible use solder point connections and supplied heat shrinks
- Do not use clip or butt connectors to seal wiring, as this may lead to corrosion and intermittent power
- Use supplied heat shrinks or tamper resistant labels on all solder connections. Refer to section 20.0 of this manual
- Use supplied tie wraps to neatly incorporate wires into the vehicle wire loom. Keep wires away from vehicle components that move, or that become excessively hot

#### 14.1 ECU CABLE-WIRE SUMMARY

The following table lists the wires from the ECU cable (13-001151), for basic reference.

NOTE: Refer to Appendices 3 and 4 at the back of this manual for wiring diagrams (with and without the external relay).

| WIRE # | COLOR       | CONNECTED TO:                                                     |
|--------|-------------|-------------------------------------------------------------------|
| 12     | Red         | +12 volt or +24 volt (main power)                                 |
| 1      | Black       | Ground                                                            |
| 3      | White       | Ignition (+12 volt or +24 volt, switched <b>on</b> position only) |
| 2      | Green       | Tachometer                                                        |
| 4      | Blue-White  | CAN-Low (CAN-)                                                    |
| 5      | Yellow-Red  | CAN-High (CAN+)                                                   |
| 10     | Blue-Yellow | Starter (coming from the ignition switch)                         |
| 9      | Light Blue  | Starter (going to the starter)                                    |
| 20     | Orange      | Alarm horn + (positive)                                           |

| 13 Brown +12 volt (main power) |
|--------------------------------|
|--------------------------------|

#### Retest flasher (hearing-impaired)

| WIRE # | COLOR  | CONNECTED TO:                                   |
|--------|--------|-------------------------------------------------|
| 6      | Pink   | 12 Volt Red wire on alcohol interlock ECU cable |
| 11     | Violet | Red wire of the alarm flasher                   |

| CAMERA | COLOR      | CONNECTED TO:   |
|--------|------------|-----------------|
| 4      | Blue-White | CAN-Low (CAN-)  |
| 8      | Yellow-Red | CAN-High (CAN+) |
| 2      | Black      | Ground          |
| 5      | Red-Black  | VCAM+           |

#### 14.2 ECU WIRE-CONNECTION STEPS

- 1. Prepare the ECU wires using the wire strippers, expose 1/2" of the ECU wires.
- 2. Place the supplied heat shrinks over all wires in the table below, except ECU wires 12 (Red), 1 (Black) and 13 (White).

| 79-000252 | Wire 17 (Light Blue)       |
|-----------|----------------------------|
|           | • Wire 18 (Blue-Yellow) x2 |
|           | • Wire 7 (Green)           |
| 79-000251 | • Wire 20 (Orange)         |
|           | • Wire 19 (Brown)          |

- **3.** Fasten a ring terminal (21-000022) to ECU wire 8 (Black). Using the tamperproof screw (45-000054), connect the ring terminal to a vehicle ground point.
- 4. Using the computer-safe test probe, locate a continuous (un-switched) source wire of +12 or +24 volts, from the vehicle main harness. Test the source wire by moving the ignition switch through all positions (including start and accessories). +12 or +24 volts must be present at all times.

NOTE: For vehicles with push-button keyless starters: refer to the vehicle instruction manual for the ignition switch positions (e.g., start and accessories).

- 5. Expose 1/2" of the continuous (un-switched) source wire.
- **6.** Twist the end of ECU wire 12 (Red) around the continuous (un-switched) source wire.

NOTE: Twist the wire as follows:

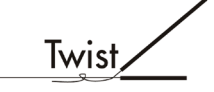

- 7. Using the computer-safe test probe, locate a non-continuous (switched) source wire of +12 or +24 volts from the vehicle main harness. Test the source wire by moving the ignition switch through all positions. +12 or +24 volts must be present only when the ignition switch is in the on or start position, and must be absent in all the other positions.
- 8. Expose 1/2" of the non-continuous (switched) source wire.
- **9.** Twist the end of ECU wire 13 (White) around the non-continuous (switched) source wire.
- **10.** Using the computer-safe test probe, locate the wire coming from the ignition switch and going to the starter relay or solenoid (depending on the vehicle make). This wire supplies the **start** signal.
- **11.** Cut the wire (that supplies the **start** signal). Expose 3/4" of wire from each cut end.
- **12.** Move the vehicle ignition switch to the **start** position the starter must not engage.

#### ATTENTION!

- The ALCOLOCK LR max alcohol interlock is a low current device. Use an external relay on vehicles with high-current starter circuits (above 2 amps)
- Refer to Appendix 4 at the back of this manual for the wiring diagram that includes the external relay
- **13.** Connect ECU wire 18 (Blue-Yellow) to the cut end of the wire *coming from* the ignition switch.
- **14.** Connect ECU wire 17 (Light Blue) to the cut end of the wire *going to* the starter relay or solenoid (depending on the vehicle make).

NOTE: Step 13 and 14 connections should look as follows: (This illustration shows a sealed connection – do not seal until the installation is verified. Refer to section 20.0 of this manual.)

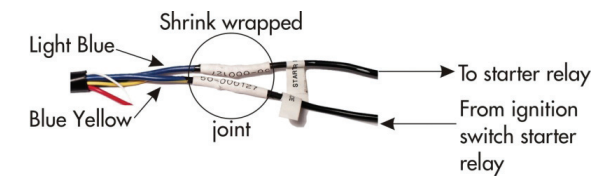

**15.** Use supplied tie wraps to neatly incorporate ECU wires with the vehicle wire loom. Keep wires away from vehicle components that move, or that become excessively hot.

# 14.3 ALARM HORN WIRE CONNECTION STEPS

NOTE: Section 10.0 provides instructions for mounting the alarm horn and feeding the alarm horn wires through the fire wall with a probe.

1. Fasten a ring terminal (21-000022) to the black (ground) alarm horn wire. Connect the ring terminal to the same vehicle ground connection used by ECU wire 1 (Black).

NOTE: The ground connection should look as follows: (This illustration shows a sealed connection – do not seal until the installation is verified. Refer to section 20.0 of this manual.)

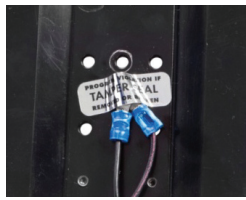

- 2. Connect ECU wire 19 (Brown) to ECU wire 12 (Red).
- 3. Connect ECU wire 20 (Orange) to the red (positive) alarm horn wire.
- 4. Use supplied tie wraps to neatly incorporate the alarm horn wires with the vehicle wire loom. Keep wires away from vehicle components that move, or that become excessively hot.

# 14.4 ALARM FLASHER WIRE-CONNECTION STEPS (IF REQUIRED)

NOTE: Section 11.0 provides instructions for mounting the alarm flasher and feeding the alarm flasher wires through the fire wall with a probe.

1. Fasten a ring terminal (21-000022) to the black (ground) alarm flasher wire. Connect the ring terminal to the same vehicle ground connection used by ECU wire 1 (Black).

NOTE: The ground connection should look as follows: (This illustration shows a sealed connection – do not seal until the installation is verified. Refer to section 20.0 of this manual.)

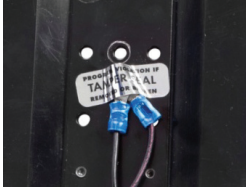

- 2. Connect ECU wire 19 (Brown) to ECU wire 12 (Red).
- 3. Connect ECU wire 20 (Orange) to the red (positive) alarm flasher wire.

# 14.5 RETEST ALARM WIRE-CONNECTION STEP (INSTALL FOR HEARING-IMPAIRED)

NOTE:

- Skip this section if a retest alarm (for hearing-impaired drivers) is not required
- Section 12.0 provides instructions for mounting the retest alarm (alarm flasher) and feeding the wires to the ECU cable location
- 1. Fasten a ring terminal (21-000022) to the black (ground) retest alarm wire. Connect the ring terminal to the same vehicle ground connection used by ECU wire 1 (Black).
- 2. Connect ECU wire 16 (Pink) to the 12 Volt red wire on the alcohol interlock ECU cable.
- **3.** Connect ECU wire 15 (Violet) to the ECU wire 12 (red wire of the alarm flasher).
- 4. Use supplied tie wraps to neatly incorporate the retest alarm wires with the vehicle wire loom. Keep wires away from vehicle components that move, or that become excessively hot.

## 14.6 TACHOMETER WIRE-CONNECTION STEPS

NOTE:

- Skip this section if the vehicle tach reading will be obtained using vehicle OBD-II
- Section 13.0 provides instructions for locating the tach signal wire from under the hood

Attach the vehicle tach signal wire to ECU wire 7 (Green).

Use supplied tie wraps to neatly incorporate the tach connection with the vehicle wire loom. Keep wires away from vehicle components that move, or that become excessively hot.

# 14.7 OBD-II WIRE-CONNECTION STEPS

NOTE:

- Refer to hybrid installation guide for hybrid vehicles
- Skip this section if vehicle OBD-II was not used or unavailable, and a tach signal was obtained from under the hood

THE OBD-II cable assembly (79-008959) is interfaced with the ECU and the vehicle.

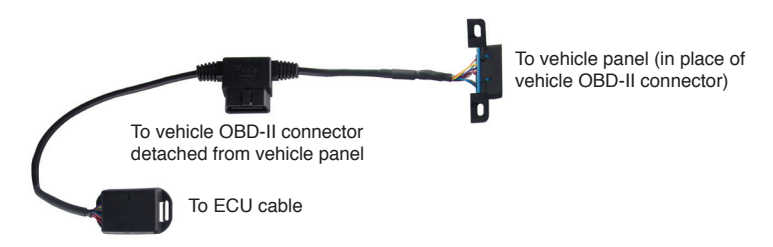

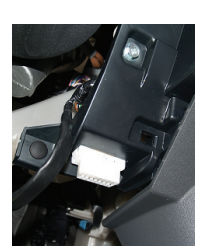

 Locate the vehicle OBD-II connector that is attached to the vehicle panel – usually located within 2 feet of the driver's wheel.

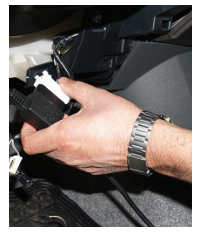

- 2. Detach the vehicle OBD-II connector from the vehicle panel, keeping the wires connected.
- Plug the vehicle OBD-II connector (detached in the previous step) into the male connector of the OBD-II cable assembly.

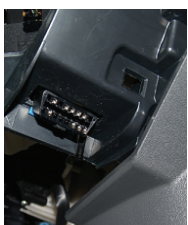

4. Mount the female connector of the OBD-II cable assembly in place of the connector detached in step two.

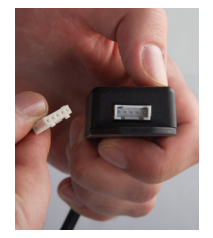

- 5. Locate the white, 5-pin connector from the ECU cable and place the black heat shrink (79-000262) over it. Do not seal heat shrink until instructed.
- 6. Connect the 5-pin white connector from the ECU cable to the 5-pin port of the OBD-II cable assembly (on the electrical box).
- 7. Use supplied tie wraps to neatly incorporate the OBD-II cable assembly with the vehicle wire loom. Keep cabling away from vehicle components that move, or that become excessively hot.

# 15.0 ATTACHING THE HS AND ECU

Before attaching the HS and the ECU, the ECU must be mounted and all ECU wires must be connected.

ATTENTION! Do not solder or apply heat shrinks or tamper-proof labels until all wires have been attached and post-installation testing has been performed.

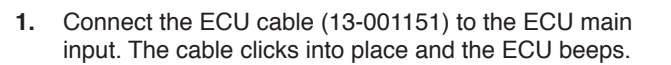

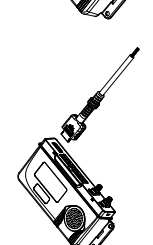

2. Connect the non-coiled end of the HS cable (13-001100) to the ECU HDMI port.

ATTENTION! Do not install the HS enclosure until instructed.

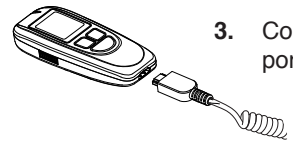

- 3. Connect the coiled end of the HS cable to the HS HDMI port.
- 4. Use a tie wrap (27-000026) to neatly wrap the unused length of the HS cable. Tuck the unused length of the HS cable under the dashboard, away from vehicle components that move, or that are excessively hot.

5. Position the HS holder (79-008968) so that the HS will be easily accessible to the driver.

# ATTENTION! The HS holder and HS cable must not interfere with vehicle operation.

6. Mount the HS Holder using an automotive fastening system (27-000028).

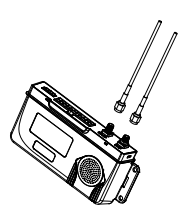

 Connect the antenna (04-000009) to the LR max ECU GPS and GPRS ports via the SMA connectors at the end of each wire. The GPS and GPRS ports are clearly marked on the front of the case.

# 16.0 HS INSTALL PROCEDURE AND ITE INSTALL TRANSACTION

After the ALCOLOCK LR max device has been connected to the vehicle, perform the HS install procedure by following the steps that appear on the HS screen. The purpose of the HS install procedure is to activate the device and test device functions.

The HS install procedure includes the following:

- · Entering the HS install procedure and testing device functions
- Setting the tach threshold (or speed threshold for hybrid vehicles)
- · Setting the odometer reading
- Performing an ITE install transaction

At the end of the HS install procedure, detach the HS from the vehicle and connect it to a PC, via a Download Station (79-008952) or Universal Calibration Station (79-007302), to perform an ITE install transaction. The ITE install transaction programs the device.

#### ATTENTION!

- Do not seal wiring until completing the HS install procedure and ITE install transaction, taking a breath test, and attaching the security enclosure and GPS antenna
- Complete the HS install procedure on the HS display before performing an ITE install transaction
- Before beginning the procedure, ensure that there is sufficient ventilation for vehicle exhaust fumes. Failure to do so may cause injury
- Before beginning the procedure ensure that the vehicle is in the park / neutral position, with parking brake engaged, to prevent the vehicle from moving

#### USING HANDSET BUTTONS:

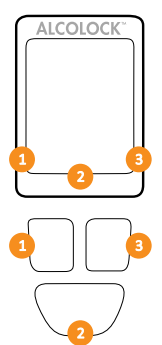

HS screen options will appear at the bottom of the display (at the left, right or bottom-centre).

Press the left, right or bottom navigation button to select a corresponding screen-command option.

#### NOTE:

- To access the HS install procedure, a daily service code is required obtained from ITE
- To exit the procedure at any time, press and hold the bottom button to select Exit
- Remaining in any screen for 5 minutes will exit the procedure
- Refer to the ITE instruction manual for the install transaction procedure

#### 16.1 PERFORMING THE HS INSTALL PROCEDURE

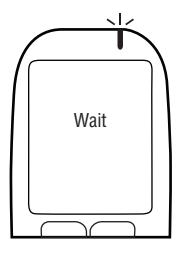

Press any navigation button to power up the device.
Wait is briefly displayed as the HS powers up.

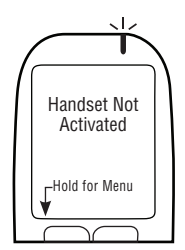

- Handset Not Activated is automatically displayed.
- 2. Press and hold the *left* button to enter Menu.

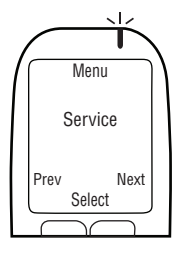

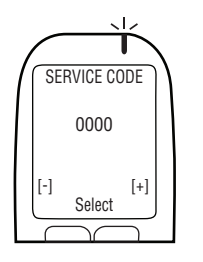

3. In Menu, press Prev or Next to scroll to Service, then press Select.

- Input the daily 4-digit service code (press + or to change a digit, and press Select to move to the next digit).
- 5. After setting the last digit, press Select.

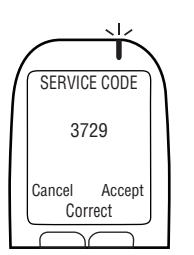

6. With the correct code entered, press Accept; otherwise, press Correct to re-enter the service code, or press Cancel to return to Main Menu.

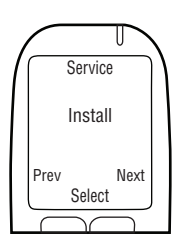

7. In the SERVICE menu, press Prev or Next to scroll to Install, then press Select.

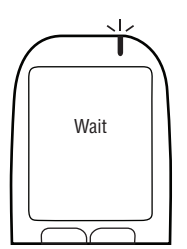

Wait is briefly displayed as the install procedure loads.

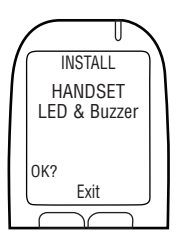

NOTE: INSTALL will display at the top of the screen during the HS install procedure.

**HANDSET LED & Buzzer** is displayed. The HS LED light flashes from **red** to **green** to **amber**. On each flash, the HS beeps with a descending pitch. After this sequence, **OK** appears.

8. If the test is successful, press OK.

#### NOTE:

- If there is no LED flash or HS beep, or **OK** is not displayed, press and hold the bottom button to exit the procedure.
- Restart the procedure and if the problem persists, check the HS cable and replace the HS.

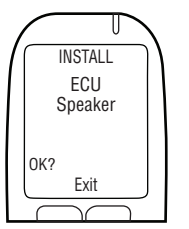

**ECU Speaker** is displayed. The HS LED light is off. The ECU beeps and the pitch descends for three beeps. After this sequence, **OK** is displayed.

9. If the test is successful, press OK.

#### NOTE:

- If the ECU does not beep, or **OK** is not displayed, press and hold the bottom button to exit the procedure.
- Restart the procedure and if the problem persists, check the ECU cable connections and replace the ECU.

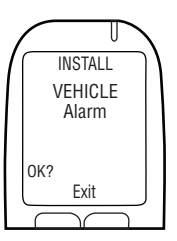

**VEHICLE Alarm** is displayed. The HS LED light is off. The alarm horn sounds and (if used) the alarm flasher flashes. After the alarm horn sounds three times and the alarm flasher flashes three times (if used), **OK** is displayed.

10. If the test is successful, select OK.

#### NOTE:

- If the vehicle alarm horn does not sound, or (only if used) the alarm flasher does not flash, or OK is not displayed, press and hold the bottom button to exit the procedure.
- Restart the procedure and if the problem persists, check the ECU cable alarm horn and alarm flasher connections, and replace the ECU alarm horn or alarm flasher.

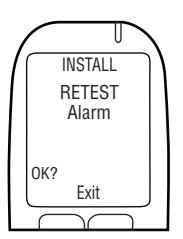

**Retest Alarm** is displayed (even if not used). The HS LED light is off. (If used) the retest alarm flashes. After the retest alarm flashes 3 times, **OK** is displayed. (If a retest alarm is not used, wait for **OK** to display).

11. If the test is successful, select OK.

#### NOTE:

- If the retest alarm does not flash, or OK is not displayed, press and hold the bottom button to exit the procedure.
- Restart the procedure and if the problem persists, check the ECU cable and alarm flasher connections and replace the ECU and alarm flasher.

Turn Ignition ON is displayed.

Ignition: OFF and Relay: OFF are displayed.

12. Turn the ignition key to the on position.

The vehicle engine cannot be started because the  $\ensuremath{\textbf{Relay}}$  is  $\ensuremath{\textbf{OFF}}.$ 

U INSTALL Turn Ignition OFF Ignition: ON Relay: OFF Exit

Turn Ignition OFF is displayed.

Ignition: ON and Relay: OFF are displayed.

**13.** Turn the key to the **off** position.

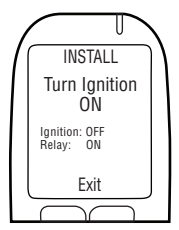

Turn Ignition ON is displayed.

Ignition: OFF and Relay: ON are displayed.

#### ATTENTION!

- Before starting the ignition, ensure that the vehicle is in the park / neutral position, with parking brake engaged, to prevent the vehicle from moving
- Leaving the vehicle engine on for too long will cause the vehicle alarm horn to sound

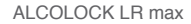

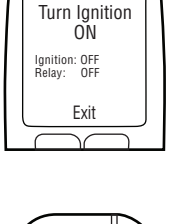

INSTALL

14. Turn the key to the start position.

The vehicle engine will start because the Relay is On.

Start Engine

**Start Engine** is briefly displayed. Continue to the next section.

# 16.2 OBD-II SELECT

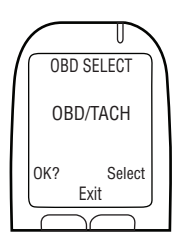

OBD SELECT

OBD/TACH

Select Exit

OK?

1. OBD SELECT is automatically displayed.

#### NOTE:

- For conventional / non-hybrid vehicles, the ALCOLOCK LR max device must obtain a tach (rpm) reading from under the hood.
- For non-hybrid vehicles with OBD-II, a tach signal may be obtained by connecting the ECU to vehicle OBD-II.
- For hybrid vehicles, tach is not available an OBD-II speed threshold is already programmed into the software. The ECU must be connected to the vehicle OBD-II source.

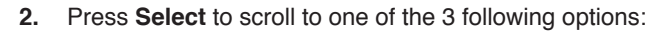

#### OBD / TACH

For non-hybrid vehicles connected to OBD-II.

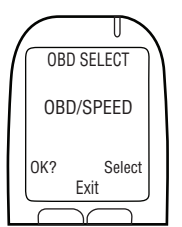

#### **OBD / SPEED**

For hybrid vehicles connected to OBD-II.

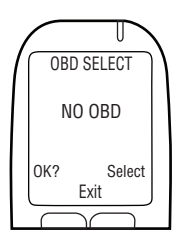

#### NO OBD

For vehicles not connected to OBD-II, and instead connected to a direct tach source under the hood.

**3.** After the correct option has been selected, based on the vehicle and installation type, press **OK**.

Read only one of the following sections of this manual, based on the step 2 selection:

- OBD / TACH section 16.2.1
- OBD / SPEED section 16.2.2
- NO OBD section 16.2.3

## 16.2.1 OBD / TACH

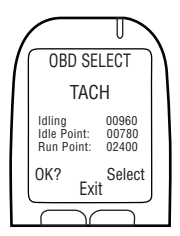

# NOTE: Read this section for non-hybrid vehicles where the tach was obtained through OBD-II.

After selecting the **OBD / TACH** option in the previous screen, **TACH** is displayed, along with the following:

• Idling - the vehicle engine rpm reading

NOTE:

- If the *idling* rpm reading is lower than the *Idle Point* rpm value on the second line, *Stopped* will be displayed instead of *Idling*.
- If the Idling rpm reading is higher than the Run Point rpm value on the third line, Running will be displayed instead of Idling.
- If the rpm reading on the first line is not set to **Idling**, check ECU OBD-II connection.
- If the problem continues, obtain the tach signal from a location under the hood. Refer to section 13.0 and 14.6 of this manual. The ECU and HS may need to be exchanged.
- Idle Point a preset rpm threshold value
- Run Point a preset rpm threshold value

**NOTE:** The initial **Idle Point** and **Run Point** values may vary, depending on the vehicle.

1. Check that the **Idling** rpm reading reflects the reading on the dashboard rpm gauge.

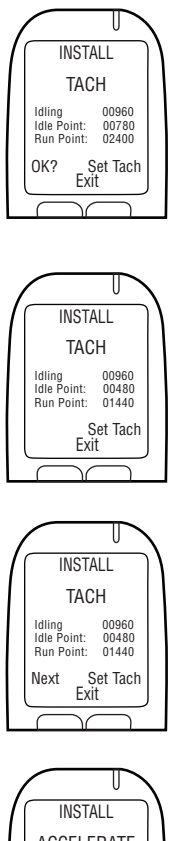

2. If the **Idling** rpm reading is acceptable, press **Set Tach** to reset the rpm thresholds.

**NOTE:** After **Set Tach** is pressed, the **Idling** rpm reading (on the first line) is used to reset the **Idle Point** and **Run Point** tach thresholds (the second and third lines).

TACH is displayed, along with the following:

- Idling the vehicle engine rpm reading
- Idle Point reset to 0.5 x the Idling engine rpm
- Run Point reset to 1.5 x the Idling engine rpm

Next is displayed at the bottom-left of the screen.

3. If the tach thresholds are correct, press **Next** (otherwise press Set Tach until a correct tach threshold is obtained).

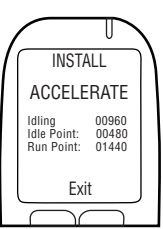

After **Next** is pressed, **ACCELERATE** is displayed, along with the following:

- Idling the current engine rpm
- Idle Point the reset rpm threshold value
- Run Point the reset rpm threshold value

ATTENTION! Ensure that the vehicle is in the park / neutral position, with parking brake engaged, to prevent the vehicle from moving.

 Press the accelerator pedal and steadily increase the engine rpm to a point slightly above the **Run Point** rpm threshold value on the third line. (This is to validate the **Run Point** rpm threshold value that was reset in step 3.)

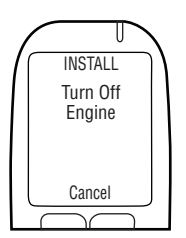

If the **Run Point** value is correct, **Turn Off Engine** is automatically displayed after the engine rpm exceeds the value on the third line.

5. Turn the key to the off position. (Press **Cancel** to return to the **Install** menu.)

Skip sections 16.2.2 and 16.2.3 and continue to section 16.3 to input the odometer reading.

## 16.2.2 OBD SPEED

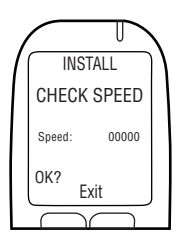

#### NOTE: Read this section for hybrid vehicles only.

After selecting the **OBD/SPEED** option in section 16.2 "OBD Select", **CHECK SPEED** is displayed.

**Speed** is displayed at 0, however the value may slightly fluctuate.

The OBD-II speed threshold is already programmed into the software and does not need to be set during installation.

1. Press OK to proceed.

If the speed is correct, Turn Off Engine is displayed.

2. Turn the key to the off position.

Skip section 16.2.3 and continue to section 16.3 to input the odometer reading.

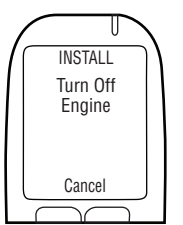

# 16.2.3 NO OBD

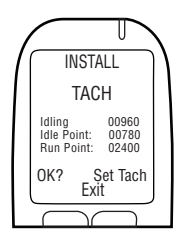

NOTE: Read this section for non-hybrid vehicles where the tach was not obtained through OBD-II.

After selecting the **NO OBD** option in section 16.2 "OBD Select", **TACH** is displayed, along with the following:

Idling – the vehicle engine rpm reading

NOTE:

- If the Idling rpm reading is lower than the Idle Point rpm value on the second line, Stopped will be displayed instead of Idling.
- If the *Idling* rpm reading is higher than the *Run Point* rpm value on the third line, *Running* will be displayed instead of *Idling*.
- If the rpm reading on the first line is not set to Idling, check the tach source and the ECU connection. A new tach source may be required.
- If the problem continues, obtain the tach signal using a digital tach sensor (DTS). The ECU or HS may need to be exchanged.
- Idle Point a preset rpm threshold value
- Run Point a preset rpm threshold value

**NOTE:** The initial **Idle Point** and **Run Point** values may vary, depending on the vehicle.

1. Check that the **Idling** rpm reading reflects the reading on the dashboard rpm gauge.

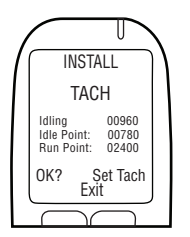

2. If the **Idling** rpm reading is acceptable, press **Set Tach** to reset the rpm thresholds.

**NOTE:** After **Set Tach** is pressed, the **Idling** rpm reading (on the first line) is used to reset the **Idle Point** and **Run Point** tach thresholds (the second and third lines).

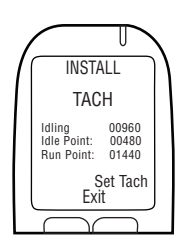

**TACH** is displayed, along with the following:

- Idling the vehicle engine rpm reading
- Idle Point reset to 0.5 x the Idling engine rpm
- Run Point reset to 1.5 x the Idling engine rpm

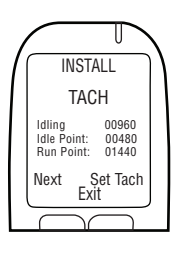

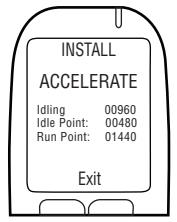

INSTALL

Turn Off Engine

Cancel

Next is displayed at the bottom-left of the screen.

3. If the tach thresholds are correct, press Next (otherwise press Set Tach until a correct tach threshold is obtained).

After Next is pressed, ACCELERATE is displayed, along with the following:

- Idling the current engine rpm
- Idle Point the reset rpm threshold value
- Run Point the reset rpm threshold value

ATTENTION! Ensure that the vehicle is in the park / neutral position, with parking brake engaged, to prevent the vehicle from moving.

> 4. Press the accelerator pedal and steadily increase the engine rpm to a point slightly above the **Run Point** rpm threshold value on the third line. (This is to validate the **Run Point** rpm threshold value that was reset in step 3.)

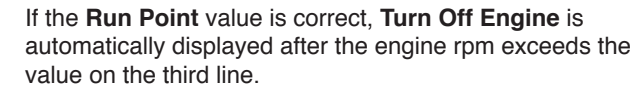

5. Turn the key to the off position. (Press Cancel to return to the **Install** menu.)

Continue to the next section.

#### 16.3 INPUT ODOMETER READING

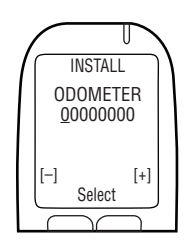

After the tach or speed threshold has been set, Odometer is displayed.

1. Set the odometer value (press – or + to change a digit, and press Select to move to the next digit).

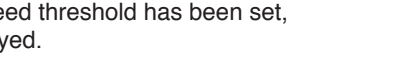

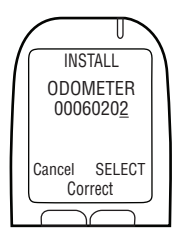

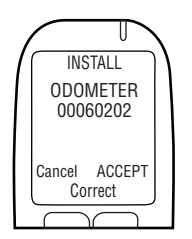

2. After entering the last digit value, press Select,

3. Then press ACCEPT. (Press Correct to reset the odometer value.) Continue to the next section.

# 16.4 PERFORMING AN ITE INSTALL TRANSACTION

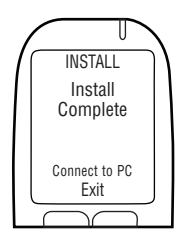

After the odometer value has been accepted, **Install Complete Connect to PC** is displayed.

- 1. Disconnect the HS from the HS cable.
- 2. Connect the HS to the UCS or DS and perform an ITE install transaction.

# NOTE: For instructions by completing ITE transactions and connecting Download Station or UCS, see the following manuals:

- ITE application manual
- UCS instruction manual
- Download Station Manual
- 3. When the ITE transaction is complete, connect the HS back to the ECU.

The client's name is displayed.

4. Press the *left* navigation button to activate.

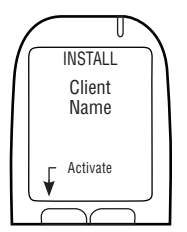

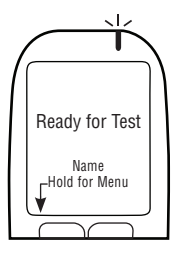

**Ready for Test** is displayed along with the client's last name.

The HS install procedure and ITE install transaction are complete. Continue to the next section.

# 17.0 POST-INSTALLATION TESTING

After the HS install procedure and ITE install transaction are complete, insert a new mouthpiece and provide an accepted breath test. With the vehicle in park or neutral, turn on the vehicle engine for a short period.

NOTE: Refer to the instruction manual for more information about using the ALCOLOCK LR max device.

# 18.0 ATTACHING THE SECURITY ENCLOSURE

Attach the security enclosure only after doing the following:

- Connecting the ECU, alarm horn and alarm flasher wires (if required)
- Performing an HS install and ITE transaction
- Performing post-installation testing

The security enclosure assembly (79-009132) is attached to the cable connector opening of the ECU, to prevent tampering with the cable connections.

The security enclosure assembly consists of the following:

- Rear clip (58-000731)
- Front clip with brass insert (58-000730)
- Screw (45-000143)
- Plastic plug (58-000528)

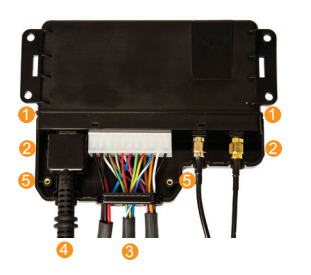

- 1. With the top of the ECU face-forward (as shown), attach the front clip (58-000730) by aligning the grooves of the clip with the ridges of the ECU ⊘.
- 2. Fit the ECU and HS cable 6 9 onto their slots at the top of the clip, as well as the antenna wires.

NOTE: Ensure that the brass screw inserts <sup>(3)</sup> of the front clip are not covered by wires.

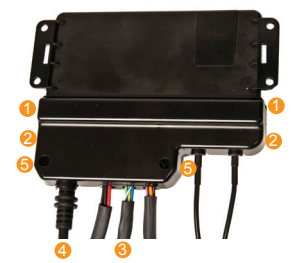

3. Attach the rear clip by aligning the grooves of the clip with the ridges of the ECU ● Ø, and fitting the slots at the top of the clip over the HS and ECU cables ⑤ ④.

The rear-clip screw hole lines up with the front-clip brass insert.

- 4. Click the enclosure clips into place so that there are no gaps between the front and rear clips.
- 5. Insert the screws (45-000143) into the rear-clip screw holes to fasten the clips.

- 6. Insert the plastic plugs (58-000528) into the screw holes of the rear clip, covering the screw.

# 19.0 SEALING CONNECTIONS AND RESTORING THE VEHICLE

Seal all connections and restore the vehicle only after doing the following:

- Connecting the ECU, alarm horn and alarm flasher wires (if required)
- Performing an HS install and ITE transaction
- Performing post-installation testing
- Attaching the security enclosure

#### ATTENTION!

- Each connection must be as neat and secure as possible use solder point connections and supplied heat shrinks
- Do not use butt or clip connectors to seal wiring, as this may lead to corrosion and intermittent power
- Use supplied, heat shrinks or tamper resistant labels on all solder connections. Refer to section 24.0 of this manual
- Use supplied tie wraps to neatly incorporate wires into the vehicle wire loom. Keep wires away from vehicle components that move, or that become excessively hot

- 1. Solder all wiring connections, except for the ground connections.
- 2. Place a tamper proof label over the ground connection, as shown:

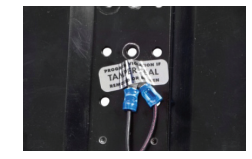

- 3. Seal the heat shrinks over the soldered wire connections (where applicable).
- 4. Examples of correctly sealed connections:

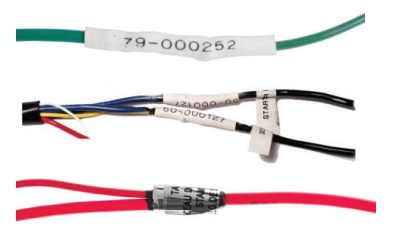

- 5. If OBD-II was used, seal heat shrink over the connection between ECU cable and the OBD-II cable assembly.
- 6. Seal the alarm horn wiring connections with electrical tape and a tamperproof label.
- 7. If an alarm flasher or retest alarm was used, seal the connections with electrical tape and a tamper proof label.
- 8. Reinstall all vehicle panels.
- **9.** Perform a final visual inspection. Ensure that the vehicle is returned to its original appearance.

# \*YOU HAVE COMPLETED THE INSTALLATION OF THE ALCOLOCK LR max ALCOHOL INTERLOCK DEVICE\*

## 20.0 HS MONITOR PROCEDURE, ITE CALIBRATION AND MONITOR TRANSACTIONS

During routine monitoring appointments, perform the HS monitor procedure by following the steps that appear on the HS screen. The purpose of the HS monitor procedure is to test device functions.

At the end of the HS monitor procedure, detach the HS from the vehicle and connect it to a PC via a Download Station (79-008952) or Universal Calibration Station (79-007302), to perform the ITE calibration and monitor transactions. The ITE monitor transaction is for downloading event logs.
#### ATTENTION!

- Complete the HS monitor procedure on the HS display before performing an the ITE calibration and monitor transactions
- Before beginning the procedure ensure that there is sufficient ventilation for vehicle exhaust fumes. Failure to do so may cause injury
- Before beginning the procedure ensure that the vehicle is in the park / neutral position, with parking brake engaged, to prevent the vehicle from moving

#### USING HANDSET BUTTONS:

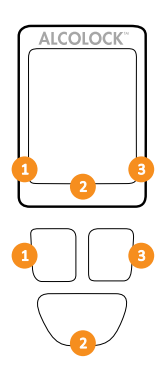

HS screen options will appear at the bottom of the display (at the left, right or bottom-centre).

Press the **left**, **right** or **bottom** navigation button to select a corresponding screen-command option.

NOTE:

- To access the HS monitor procedure, a daily service code is required obtained from ITE
- To exit the procedure at any time, press and hold the bottom button to select Exit
- Remaining in any screen for 5 minutes will exit the procedure

### 20.1 PERFORMING THE HS MONITOR PROCEDURE

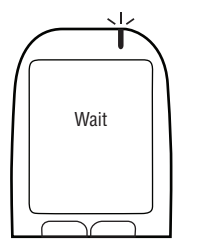

Press any navigation button to power up the device.
Wait is briefly displayed as the HS powers up.

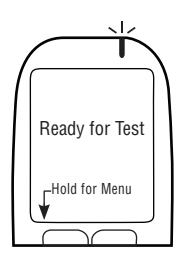

Ready for Test is automatically displayed.

2. Press and hold the *left* button to enter Menu.

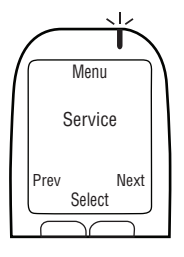

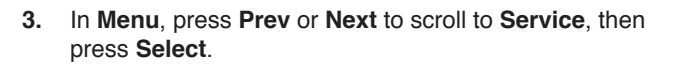

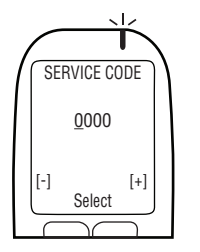

- Input the daily 4-digit service code (press + or to change a digit, and press Select to move to the next digit).
- 5. After setting the last digit, press Select.

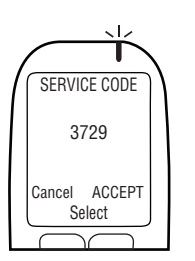

6. With the correct code entered, press Accept; otherwise, press Correct to re-enter the service code, or press Cancel to return to Main Menu.

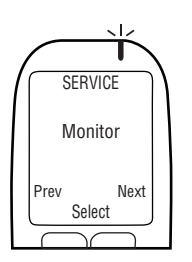

7. In the SERVICE menu, press Prev or Next to scroll to Monitor, then press Select.

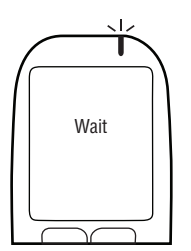

Wait is briefly displayed as the monitor procedure loads.

**NOTE:** MONITOR will display at the top of the screen during the HS monitor procedure.

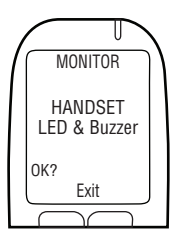

**HANDSET LED & Buzzer** is displayed. The HS LED light flashes from **red** to **green** to **amber**. On each flash, the HS beeps with a descending pitch. After this sequence, **OK** appears.

8. If the test is successful, press OK.

#### NOTE:

- If there is no LED flash or HS beep, or OK is not displayed, press and hold the bottom button to exit the procedure.
- Restart the procedure and if the problem persists, check the HS cable and replace the HS.

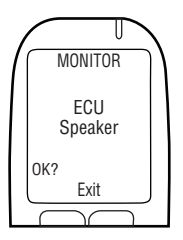

**ECU Speaker** is displayed. The HS LED light is off. The ECU beeps and the pitch descends for three beeps. After this sequence, **OK** is displayed.

9. If the test is successful, press OK.

#### NOTE:

- If the ECU does not beep, or **OK** is not displayed, press and hold the bottom button to exit the procedure.
- Restart the procedure and if the problem persists, check the ECU cable connections and replace the ECU.

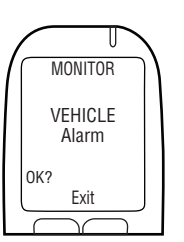

**VEHICLE Alarm** is displayed. The HS LED light is off. The alarm horn sounds and (if used) the alarm flasher flashes. After the alarm horn sounds three times and the alarm flasher flashes three times (if used), **OK** is displayed.

10. If the test is successful, select OK.

#### NOTE:

- If the vehicle alarm horn does not sound, or (only if used) the alarm flasher does not flash, or OK is not displayed, press and hold the bottom button to exit the procedure.
- Restart the procedure and if the problem persists, check the ECU cable alarm horn and alarm flasher connections, and replace the ECU alarm horn or alarm flasher.

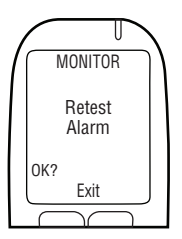

**Retest Alarm** is displayed (even if not used). The HS LED light is off. (If used) the retest alarm flashes. After the retest alarm flashes 3 times, **OK** is displayed. (If a retest alarm is not used, wait for **OK** to display.)

11. If the test is successful, select OK.

#### NOTE:

- If the retest alarm does not flash (only if not used), or OK is not displayed, press and hold the bottom button to exit the procedure.
- Restart the procedure and if the problem persists, check the ECU cable and alarm flasher connections and replace the ECU and alarm flasher.

Turn Ignition ON is displayed.

Ignition: OFF and Relay: OFF are displayed.

12. Turn the ignition key to the on position.

The vehicle engine cannot be started because the  $\ensuremath{\textbf{Relay}}$  is  $\ensuremath{\textbf{OFF}}.$ 

Turn Ignition OFF is displayed.

Ignition: ON and Relay: OFF are displayed.

13. Turn the key to the off position.

Turn Ignition ON is displayed.

Ignition: OFF and Relay: ON are displayed.

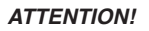

- Before starting the ignition, ensure that the vehicle is in the park / neutral position, with parking brake engaged, to prevent the vehicle from moving
- Leaving the vehicle engine on for too long will cause the vehicle alarm horn to sound

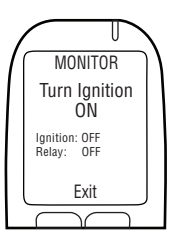

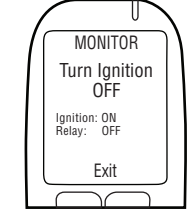

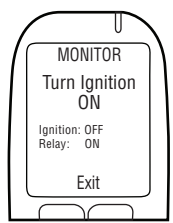

14. Turn the key to the start position.

The vehicle engine will start because the Relay is On.

Start Engine

**Start Engine** is briefly displayed. Continue to the next section.

### 20.2 OBD-II SELECT

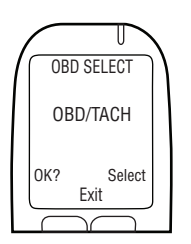

1. OBD SELECT is automatically displayed.

#### NOTE:

- For conventional / non-hybrid vehicles, the ALCOLOCK LR max device must obtain a tach (rpm) reading from under the hood.
- For non-hybrid vehicles with OBD-II, a tach signal may be obtained by connecting the ECU to vehicle OBD-II (refer to section.
- For hybrid vehicles, tach is not available an OBD-II speed threshold is already programmed into the software. The ECU must be connected to the vehicle OBD-II source.

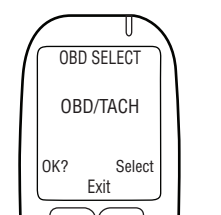

2. Press Select to scroll to one of the 3 following options:

#### OBD / TACH

For non-hybrid vehicles connected to OBD-II.

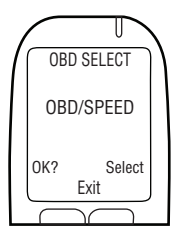

#### **OBD / SPEED**

For hybrid vehicles connected to OBD-II.

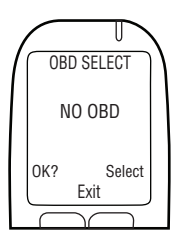

#### NO OBD

For vehicles not connected to OBD-II, and instead connected to a direct tach source under the hood.

**3.** After the correct option has been selected, based on the vehicle and connection type, press **OK**.

Read only one of the following sections of this manual, based on the step 2 selection:

- OBD / TACH section 21.2.1
- OBD / SPEED section 21.2.2
- NO OBD section 21.2.3

### 20.2.1 OBD / TACH

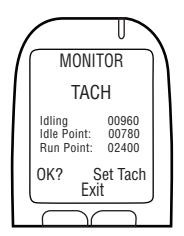

# NOTE: Read this section for non-hybrid vehicles where the tach was obtained through OBD-II.

After selecting the **OBD / TACH** option in the previous screen, **TACH** is displayed, along with the following:

• Idling – the vehicle engine rpm reading

NOTE:

- If the *Idling* rpm reading is lower than the *Idle Point* rpm value on the second line, *Stopped* will be displayed instead of *Idling*.
- If the *Idling* rpm reading is higher than the *Run Point* rpm value on the third line, *Running* will be displayed instead of *Idling*.
- If the rpm reading on the first line is not set to **Idling**, check ECU OBD-II connection.
- If the problem continues, obtain the tach signal from a location under the hood. Refer to section 13.0 and 14.6 of this manual. The ECU and HS may need to be exchanged.
- Idle Point a preset rpm threshold value
- Run Point a preset rpm threshold value

**NOTE:** The initial **Idle Point** and **Run Point** values may vary, depending on the vehicle.

1. Check that the **Idling** rpm reading reflects the reading on the dashboard rpm gauge.

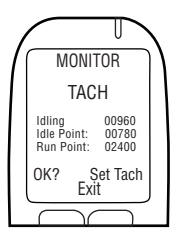

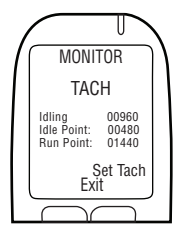

2. If the **Idling** rpm reading is acceptable, press **Set Tach** to reset the rpm thresholds.

**NOTE:** After **Set Tach** is pressed, the **Idling** rpm reading (on the first line) is used to reset the **Idle Point** and **Run Point** tach thresholds (the second and third lines).

**TACH** is displayed, along with the following:

- Idling the vehicle engine rpm reading
- Idle Point reset to 0.5 x the Idling engine rpm
- Run Point reset to 1.5 x the Idling engine rpm

Next is displayed at the bottom-left of the screen.

- MONITOR TACH Idling 00960 Idle Point: 00480 Run Point: 01440 Next Set Tach Exit Set Tach
  - If the tach thresholds are correct, press Next (otherwise press Set Tach until a correct tach threshold is obtained).

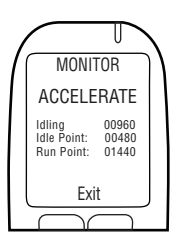

After **Next** is pressed, **ACCELERATE** is displayed, along with the following:

- Idling the current engine rpm
- Idle Point the reset rpm threshold value
- Run Point the reset rpm threshold value

ATTENTION! Ensure that the vehicle is in the park / neutral position, with parking brake engaged, to prevent the vehicle from moving.

4. Press the accelerator pedal and steadily increase the engine rpm to a point slightly above the **Run Point** rpm threshold value on the third line. (This is to validate the **Run Point** rpm threshold value that was reset in step 3.)

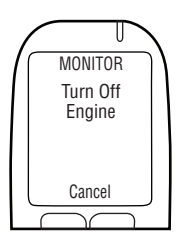

If the **Run Point** value is correct, **Turn Off Engine** is automatically displayed after the engine rpm exceeds the value on the third line.

5. Turn the key to the off position. (Press **Cancel** to return to the **Monitor** menu.)

Skip sections 21.2.2 and 21.2.3 and continue to section 21.3 to input the odometer reading.

### 20.2.2 OBD SPEED

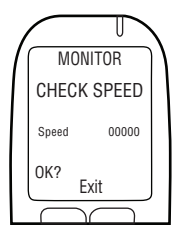

NOTE: Read this section for hybrid vehicles only.

After selecting the **OBD/SPEED** option in section 21.2 "OBD Select", **CHECK SPEED** is displayed.

**Speed** is displayed at 0, however the value may slightly fluctuate.

The OBD-II speed threshold is already programmed into the software and does not need to be set. Do not move the vehicle.

1. Press OK to proceed.

If the speed is correct, Turn Off Engine is displayed.

2. Turn the key to the off position. (Press Cancel to return to the Monitor menu.)

Skip section 21.2.3 and continue to section 15.3 to input the odometer reading.

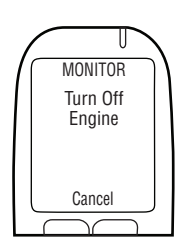

### 20.2.3 NO OBD

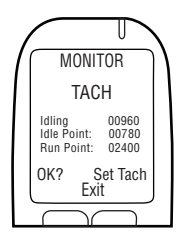

NOTE: Read this section for non-hybrid vehicles where the tach was not obtained through OBD-II.

After selecting the **NO OBD** option in section 21.2 "OBD Select", **TACH** is displayed, along with the following:

Idling – the vehicle engine rpm reading

NOTE:

- If the Idling rpm reading is lower than the Idle Point rpm value on the second line, Stopped will be displayed instead of Idling.
- If the *Idling* rpm reading is higher than the *Run Point* rpm value on the third line, *Running* will be displayed instead of *Idling*.
- If the rpm reading on the first line is not set to **Idling**, check the tach source and the ECU connection. A new tach source may be required.
- If the problem continues, obtain the tach signal using a digital tach sensor (DTS). The ECU or HS may need to be exchanged.
- Idle Point a preset rpm threshold value
- Run Point a preset rpm threshold value

**NOTE:** The initial **Idle Point** and **Run Point** values may vary, depending on the vehicle.

1. Check that the **Idling** rpm reading reflects the reading on the dashboard rpm gauge.

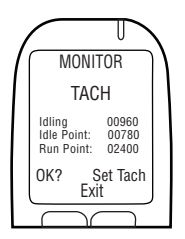

 If the Idling rpm reading is acceptable, press Set Tach to reset the rpm thresholds.

**NOTE:** After **Set Tach** is pressed, the **Idling** rpm reading (on the first line) is used to reset the **Idle Point** and **Run Point** tach thresholds (the second and third lines).

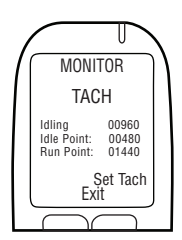

**TACH** is displayed, along with the following:

- Idling the vehicle engine rpm reading
- Idle Point reset to 0.5 x the Idling engine rpm
- Run Point reset to 1.5 x the Idling engine rpm

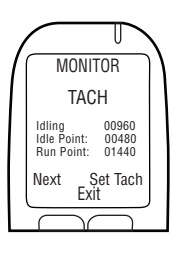

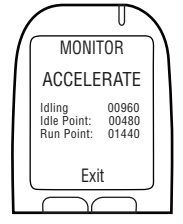

Next is displayed at the bottom-left of the screen.

3. If the tach thresholds are correct, press Next (otherwise press Set Tach until a correct tach threshold is obtained).

After Next is pressed, ACCELERATE is displayed, along with the following:

- Idling the current engine rpm
- Idle Point the reset rpm threshold value
- Run Point the reset rpm threshold value

ATTENTION! Ensure that the vehicle is in the park / neutral position, with parking brake engaged, to prevent the vehicle from moving.

> 4. Press the accelerator pedal and steadily increase the engine rpm to a point slightly above the **Run Point** rpm threshold value on the third line. (This is to validate the **Run Point** rpm threshold value that was reset in step 3.)

If the Run Point value is correct, Turn Off Engine is automatically displayed after the engine rpm exceeds the value on the third line

5. Turn the key to the off position. (Press Cancel to return to the **Monitor** menu.)

Continue to the next section.

#### 20.3 INPUT ODOMETER READING

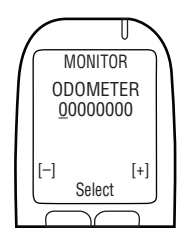

MONITOR

Turn Off Engine

Cancel

After the tach or speed threshold has been set, Odometer is displayed.

1. Set the odometer value (press – or + to change a digit, and press Select to move to the next digit).

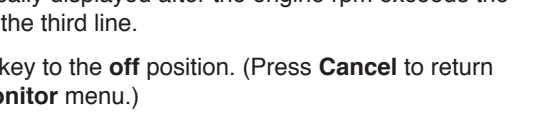

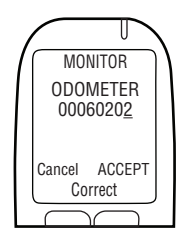

2. After entering the last digit value, press **Select**, then press **ACCEPT**. (Press **Correct** to reset the odometer value.) Continue to the next section.

### 20.4 PERFORMING THE ITE CALIBRATION AND MONITOR TRANSACTIONS

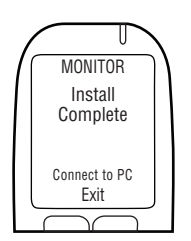

After the odometer value has been accepted, **Monitor Complete Connect to PC** is displayed.

- 1. Disconnect the HS from the HS cable.
- **2.** Connect the HS to the UCS or DS and perform the ITE calibration and monitor transactions.

# NOTE: For instructions by completing ITE transactions and connecting Download Station or UCS, see the following manuals:

- ITE application manual
- UCS instruction manual
- Download Station Manual
- 3. When the ITE calibration and monitor transactions are complete, connect the HS back to the ECU.

The client's name is displayed.

4. Press and hold the *left* navigation button to activate.

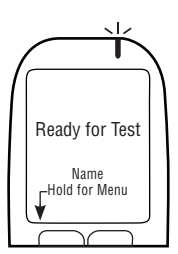

MONITOR Client

Name

Activate

**Ready for Test** is displayed along with the client's last name.

The HS monitor procedure and ITE monitor transaction are complete. Continue to the next section.

### 21.0 DEVICE REMOVAL OVERVIEW

A device removal is performed at the end of program. The following procedures must be completed in the order provided:

- Running an HS removal procedure, following the steps that appear on the HS display
- Running an ITE removal transaction
- · Detaching the ECU, alarm horn and alarm flasher from the vehicle
- Restoring the vehicle to the condition that it was in before the installation

ATTENTION! Before running the HS removal procedure, visually inspect the ECU, the HS and the wiring harness for any signs of tampering. For more information about tampering, refer to section 24.0 of this manual.

### 21.1 RUNNING AN HS REMOVAL PROCEDURE AND ITE REMOVAL TRANSACTION

Perform the HS removal procedure by following the steps that appear on the HS screen. The purpose of the HS removal procedure is to test device functions.

At the end of the HS removal procedure, detach the HS from the vehicle and connect it to a PC, via a Download Station (79-008952) or Universal Calibration Station (79-007302), to run an ITE removal Transaction.

#### ATTENTION!

- Complete the HS removal procedure on the HS display before performing an ITE removal transaction
- Before beginning the procedure ensure that there is sufficient ventilation for vehicle exhaust fumes. Failure to do so may cause injury
- Before beginning the procedure ensure that the vehicle is in the park / neutral position, with parking brake engaged, to prevent the vehicle from moving

#### USING HANDSET BUTTONS:

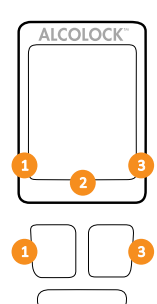

HS screen options will appear at the bottom of the display (at the left, right or bottom-centre).

Press the *left, right* or *bottom* navigation button to select a corresponding screen-command option.

NOTE:

- To access the HS removal procedure, a daily service code is required obtained from ITE
- To exit the procedure at any time, press and hold the bottom button to select Exit
- Remaining in any screen for 5 minutes will exit the procedure

21.2 PERFORMING THE HS REMOVAL PROCEDURE

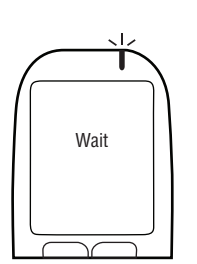

1. Press any navigation button to power up the device.

Wait is briefly displayed as the HS powers up.

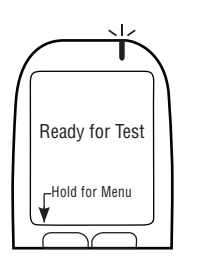

Ready for Test is automatically displayed.

2. Press and hold the *left* button to enter **Menu**.

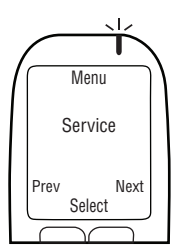

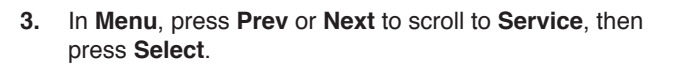

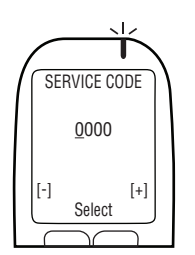

- Input the daily 4-digit service code (press + or to change a digit, and press Select to move to the next digit).
- 5. After setting the last digit, press Select.

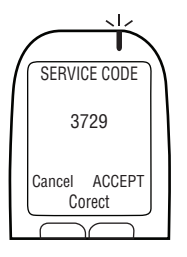

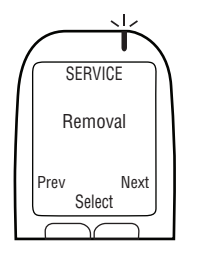

6. With the correct code entered, press Accept; otherwise, press Correct to re-enter the service code, or press Cancel to return to Main Menu.

7. In the SERVICE menu, press Prev or Next to scroll to Removal, then press Select.

Wait

Wait is briefly displayed as the removal procedure loads.

**NOTE:** REMOVAL will display at the top of the screen during the HS removal procedure.

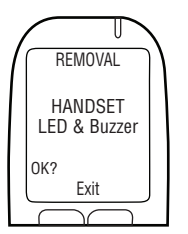

**HANDSET LED & Buzzer** is displayed. The HS LED light flashes from **red** to **green** to **amber**. On each flash, the HS beeps with a descending pitch. After this sequence, **OK** appears.

8. If the test is successful, press OK.

#### NOTE:

- If there is no LED flash or HS beep, or **OK** is not displayed, press and hold the bottom button to exit the procedure.
- Restart the procedure and if the problem persists, (1) check the HS cable (2) contact ACS.

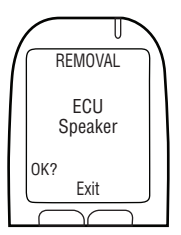

**ECU Speaker** is displayed. The HS LED light is off. The ECU beeps and the pitch descends for three beeps. After this sequence, **OK** is displayed.

9. If the test is successful, press OK.

### NOTE:

- If the ECU does not beep, or **OK** is not displayed, press and hold the bottom button to exit the procedure.
- Restart the procedure and if the problem persists, (1) check the ECU cable connections (2) contact ACS.

**VEHICLE Alarm** is displayed. The HS LED light is off. The alarm horn sounds and (if used) the alarm flasher flashes. After the alarm horn sounds three times and the alarm flasher flashes three times (if used), **OK** is displayed.

10. If the test is successful, select OK.

### NOTE:

- If the vehicle alarm horn does not sound, or (only if used) the alarm flasher does not flash, or OK is not displayed, press and hold the bottom button to exit the procedure.
- Restart the procedure and if the problem persists, (1) check the ECU cable alarm horn and alarm flasher connections (2) contact ACS.

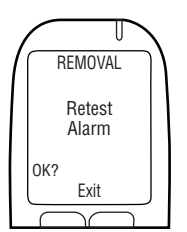

**Retest Alarm** is displayed (even if not used). The HS LED light is off. (If used) the retest alarm flashes. After the retest alarm flashes 3 times, **OK** is displayed. (If a retest alarm is not used, wait for **OK** to display).

11. If the test is successful, select OK.

### NOTE:

- If the retest alarm does not flash (only if not used), or OK is not displayed, press and hold the bottom button to exit the procedure.
- Restart the procedure and if the problem persists, (1) check the ECU cable and alarm flasher connections (2) contact ACS.

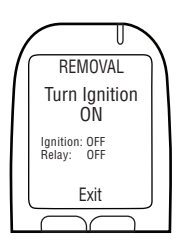

Turn Ignition ON is displayed.

Ignition: OFF and Relay: OFF are displayed.

12. Turn the ignition key to the on position.

The vehicle engine cannot be started because the **Relay** is **OFF**.

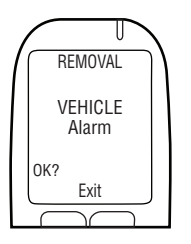

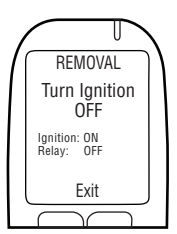

Turn Ignition OFF is displayed. Ignition: ON and Relay: OFF are displayed.

**13.** Turn the key to the **off** position.

Turn Ignition ON is displayed.

REMOVAL Turn Ignition ON Ignition: OFF Relay: ON Exit

Ignition: OFF and Relay: ON are displayed.

### ATTENTION!

- Before starting the ignition, ensure that the vehicle is in the park / neutral position, with parking brake engaged, to prevent the vehicle from moving
- Leaving the vehicle engine on for too long will cause the vehicle alarm horn to sound
  - 14. Turn the key to the start position.

The vehicle engine will start because the **Relay** is **On**.

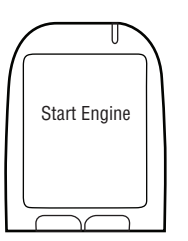

**Start Engine** is briefly displayed. Continue to the next section.

### 21.3 OBD-II SELECT

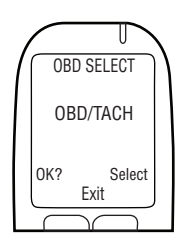

1. OBD SELECT is automatically displayed.

#### NOTE:

- For conventional / non-hybrid vehicles, the ALCOLOCK LR max device must obtain a tach (rpm) reading from under the hood.
- For non-hybrid vehicles with OBD-II, a tach signal may be obtained by connecting the ECU to vehicle OBD-II.
- For hybrid vehicles, tach is not available an OBD-II speed threshold is already programmed into the software. The ECU must be connected to the vehicle OBD-II source.

2. Press Select to scroll to one of the 3 following options:

### OBD / TACH

For non-hybrid vehicles connected to OBD-II.

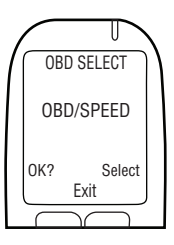

OBD SELECT

OBD/TACH

Select Exit

OK?

### **OBD / SPEED**

For hybrid vehicles connected to OBD-II.

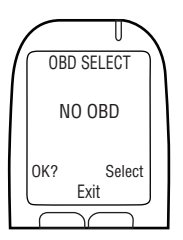

### NO OBD

For vehicles not connected to OBD-II, and instead connected to a direct tach source under the hood.

**3.** After the correct option has been selected, based on the vehicle and connection type, press **OK**.

Read only one of the following sections of this manual, based on the step 2 selection:

- OBD / TACH section 22.3.1
- OBD / SPEED section 22.3.2
- NO OBD section 22.3.3

### 21.3.1 OBD / TACH

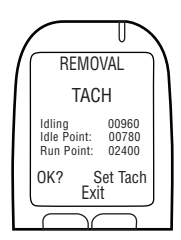

NOTE: Read this section for non-hybrid vehicles where the tach was obtained through OBD-II.

After selecting the **OBD / TACH** option in the previous screen, **TACH** is displayed, along with the following:

• Idling – the vehicle engine rpm reading

NOTE:

- If the Idling rpm reading is lower than the Idle Point rpm value on the second line, Stopped will be displayed instead of Idling.
- If the *Idling* rpm reading is higher than the *Run Point* rpm value on the third line, *Running* will be displayed instead of *Idling*.
- If the rpm reading on the first line is not set to **Idling**, check ECU OBD-II connection.
- If the problem continues, (1) obtain the tach signal from a location under the hood. Refer to section 13.0 and 14.6 of this manual. (2) Contact ACS.
- Idle Point a preset rpm threshold value
- Run Point a preset rpm threshold value

NOTE: The initial Idle Point and Run Point values may vary, depending on the vehicle.

- 1. Check that the **Idling** rpm reading reflects the reading on the dashboard rpm gauge.
- 2. If the **Idling** rpm reading is acceptable, press **Set Tach** to reset the rpm thresholds.

NOTE: After Set Tach is pressed, the Idling rpm reading (on the first line) is used to reset the Idle Point and Run Point tach thresholds (the second and third lines).

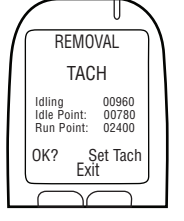

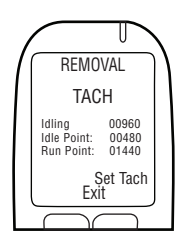

**TACH** is displayed, along with the following:

- Idling the vehicle engine rpm reading
- Idle Point reset to 0.5 x the Idling engine rpm
- Run Point reset to 1.5 x the Idling engine rpm

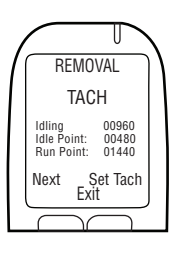

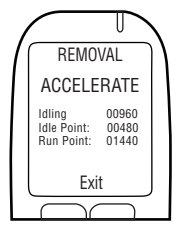

Next is displayed at the bottom-left of the screen.

 If the tach thresholds are correct, press Next (otherwise press Set Tach until a correct tach threshold is obtained).

After **Next** is pressed, **ACCELERATE** is displayed, along with the following:

- Idling the current engine rpm
- Idle Point the reset rpm threshold value
- Run Point the reset rpm threshold value

ATTENTION! Ensure that the vehicle is in the park / neutral position, with parking brake engaged, to prevent the vehicle from moving.

4. Press the accelerator pedal and steadily increase the engine rpm to a point slightly above the **Run Point** rpm threshold value on the third line. (This is to validate the **Run Point** rpm threshold value that was reset in step 3.)

If the **Run Point** value is correct, **Turn Off Engine** is automatically displayed after the engine rpm exceeds the value on the third line.

5. Turn the key to the off position. (Press Cancel to return to the **Removal** menu.)

Skip sections 22.3.2 and 22.3.3 and continue to section 22.4 to input the odometer reading.

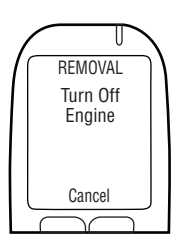

### 21.3.2 OBD SPEED

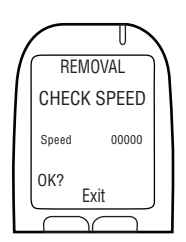

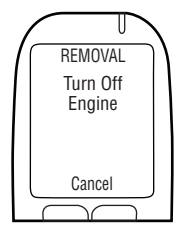

### 21.3.3 NO OBD

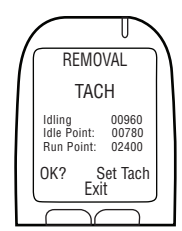

#### NOTE: Read this section for hybrid vehicles only.

After selecting the **OBD/SPEED** option in section 22.3 "OBD Select", **CHECK SPEED** is displayed.

**Speed** is displayed at 0, however the value may fluctuate slightly.

The OBD-II speed threshold is already programmed into the software and does not need to be set. Do not move the vehicle.

1. Press OK to proceed.

If the speed is correct, Turn Off Engine is displayed.

2. Turn the key to the off position. (Press Cancel to return to the Removal menu.)

Skip section 22.3.3 and continue to section 22.4 to input the odometer reading.

# NOTE: Read this section for non-hybrid vehicles where the tach was not obtained through OBD-II.

After selecting the **NO OBD** option in section 21.2 "OBD Select", **TACH** is displayed, along with the following:

• Idling - the vehicle engine rpm reading

#### NOTE:

- If the *Idling* rpm reading is lower than the *Idle Point* rpm value on the second line, *Stopped* will be displayed instead of *Idling*.
- If the Idling rpm reading is higher than the Run Point rpm value on the third line, Running will be displayed instead of Idling.
- If the rpm reading on the first line is not set to **Idling**, check the tach source and the ECU connection. A new tach source may be required.
- If the problem continues, (1) obtain the tach signal using a digital tach sensor (DTS) (2) contact ACS.
- Idle Point a preset rpm threshold value
- Run Point a preset rpm threshold value

# NOTE: The initial Idle Point and Run Point values may vary, depending on the vehicle.

- 1. Check that the **Idling** rpm reading reflects the reading on the dashboard rpm gauge.
- REMOVAL TACH Idlina 00960 Idle Point: 00780 Run Point: 02400 0K? Set Tach Exit REMOVAL TACH Idling 00060 Idle Point: 00480 Run Point: 01440 Set Tach Exit
- REMOVAL TACH Idlia 00960 Idla Point: 01440 Next Set Tach Exit

2. If the **Idling** rpm reading is acceptable, press **Set Tach** to reset the rpm thresholds.

NOTE: After Set Tach is pressed, the Idling rpm reading (on the first line) is used to reset the Idle Point and Run Point tach thresholds (the second and third lines).

TACH is displayed, along with the following:

- Idling the vehicle engine rpm reading
- Idle Point reset to 0.5 x the Idling engine rpm
- Run Point reset to 1.5 x the Idling engine rpm

Next is displayed at the bottom-left of the screen.

 If the tach thresholds are correct, press Next (otherwise press Set Tach until a correct tach threshold is obtained).

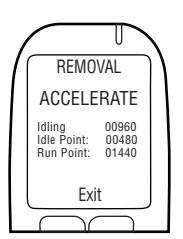

After **Next** is pressed, **ACCELERATE** is displayed, along with the following:

- Idling the current engine rpm
- Idle Point the reset rpm threshold value
- Run Point the reset rpm threshold value

ATTENTION! Ensure that the vehicle is in the park / neutral position, with parking brake engaged, to prevent the vehicle from moving.

 Press the accelerator pedal and steadily increase the engine rpm to a point slightly above the **Run Point** rpm threshold value on the third line. (This is to validate the **Run Point** rpm threshold value that was reset in step 3.)

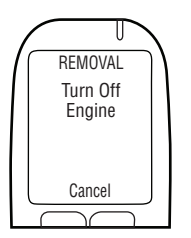

If the **Run Point** value is correct, **Turn Off Engine** is automatically displayed after the engine rpm exceeds the value on the third line.

5. Turn the key to the off position. (Press **Cancel** to return to the **Removal** menu.)

Continue to the next section.

### 21.4 INPUT ODOMETER READING

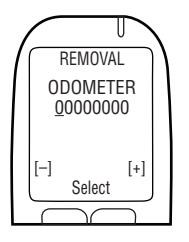

After the tach or speed threshold has been set, Odometer is displayed.

1. Set the odometer value (press – or + to change a digit, and press **Select** to move to the next digit).

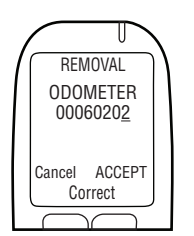

2. After entering the last digit value, press **Select**, then press **ACCEPT**. (Press **Correct** to reset the odometer value.) Continue to the next section.

### 21.5 PERFORMING AN ITE REMOVAL TRANSACTION

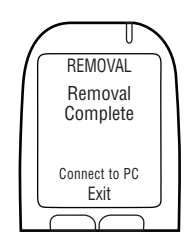

After the odometer value has been accepted, **Removal Complete Connect to PC** is displayed.

1. Disconnect the HS from the HS cable.

2. Connect the HS to the UCS or DS and perform an ITE removal transaction.

NOTE: For instructions by completing ITE transactions and connecting Download Station or UCS, see the following manuals:

- ITE application manual
- UCS instruction manual
- Download Station Manual
- **3.** When the ITE transaction is complete, connect the HS back to the ECU.

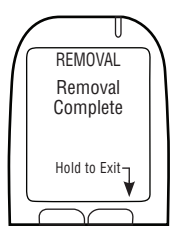

**Removal Complete** is displayed. The HS removal procedure and ITE removal transaction are complete. Continue to the next section.

### 21.6 REMOVING ECU AND RESTORING THE VEHICLE

#### ATTENTION!

- Before removing the device, you must perform an HS removal procedure and an ITE removal Transaction
- Before beginning the procedure, ensure that the key is not in the ignition
- To avoid damaging the ECU, the ground point should be disconnected last
- Before turning on the vehicle engine, ensure that there is sufficient ventilation for vehicle exhaust fumes. Failure to do so may cause injury
- 1. If the ECU was connected to a tach location under the hood do the following: (otherwise continue to step 2).
  - **A.** Disconnect ECU wire 7 (Green) from the wire from the tachometer location under the hood.
  - B. Use a heat shrink to restore the tachometer wire to its original condition.
- 2. If the ECU was connected to OBD-II, disconnect the ECU OBD-II assembly from the vehicle OBD-II port.
- **3.** Disconnect ECU wire 20 (Orange) from the red (positive) wire of the alarm horn and alarm flasher.
- 4. If a retest alarm was used (for the hearing impaired) disconnect ECU wire 17 (Pink) from the red (positive) wire of the retest alarm and disconnect ECU wire 15 (Violet) from ECU wire 12 (Red).

5. Disconnect ECU wires 18 (Blue-Yellow) and 17 (Light Blue) from the wire that was cut during installation (Wire 18 and Wire 17 are connected in series with this wire). This wire was originally running between the ignition switch and the starter relay or solenoid (depending on the make of the vehicle).

# NOTE: Refer to appendix 4 at the back of this manual for the wiring diagram that includes an external relay.

- 6. Reconnect the two ends of the cut wire. Test the wire by moving the ignition switch to the **start** position. The starter should engage. Once the connection is checked, solder and heat-shrink the wire back together.
- **7.** Disconnect ECU wire 13 (White) from the +12 volt or +24 volt source wire that was found during installation.
- **8.** Using electrical tape (3M brand or equivalent) seal the part of the +12 volt or +24 volt wire that was exposed during installation.
- **9.** Disconnect ECU wire 12 (Red) from the continuous (un-switched) source of +12 volt or +24 volt that was found during installation.
- **10.** Using electrical tape seal the exposed part of the +12 volt or +24 volt source wire.
- 11. If OBD-II was used:
  - A. Disconnect the OBD-II connector of vehicle from the OBD-II cable assembly.
  - **B.** Detach the female OBD-II connector that was mounted to the vehicle panel.
  - **C.** Mount the vehicle OBD-II connector to the vehicle panel (its original place).
  - **D.** Disconnect the 5-pin white connector of the ECU cable from the OBD-II cable assembly.
- **12.** Disconnect ECU wire 1 (Black) and the black wires from the alarm horn, alarm flasher or retest alarm (if used) from the ground point (the connection to the ground point during installation was made using a ring terminal and a tamper-proof screw).
- **13.** Ensure that all the wires that were cut and reconnected are soldered together, then resealed with tape and heat shrinks.
- **14.** Solder all connections. Shrink-wrap, tape and neatly tie-strap them.
- 15. Reinstall all vehicle panels.
- **16.** Perform a final inspection. Ensure that vehicle is returned to its original appearance.

### 22.0 RECYCLING THE ALCOLOCK LR MAX DEVICE

Following the removal, devices (ECU, HS, or both) that are functioning correctly will remain at the Service Centre. Devices in need of repair, or at the end of their service life, must be returned to ACS.

### 23.0 TAMPERING

This section will outline signs and examples of tampering as well as the tamper reporting procedure.

### 23.1 SIGNS OF TAMPERING

If there are signs of tampering (indicated by an HS Recall or during routine vehicle inspection), inspect the entire ECU wire harness for cuts and tamper seal removal. Check the ECU and the HS for any signs of tampering.

Look for the following:

- Cut or stripped wiring
- Damaged seals
- A VOID marking in the place of a removed seal

### 23.2 EXAMPLES OF TAMPERING – BEFORE AND AFTER

The following are areas of the interlock where tampering is likely to take place. The left side shows areas where tampering has not occurred. The right side shows those same areas after tampering has occurred.

ATTENTION! Instances of tampering are not limited to these areas, and you must check the entire device wiring assembly and all components for signs of tampering.

| BEFORE TAMPERING                    | AFTER TAMPERING                                                                        |  |  |
|-------------------------------------|----------------------------------------------------------------------------------------|--|--|
| Tamper resistant label over wiring: | <b>NOTE:</b> Look for any traces of the <b>VOID</b> marking left under a removed seal. |  |  |
|                                     | 0                                                                                      |  |  |
| 79-000252                           |                                                                                        |  |  |

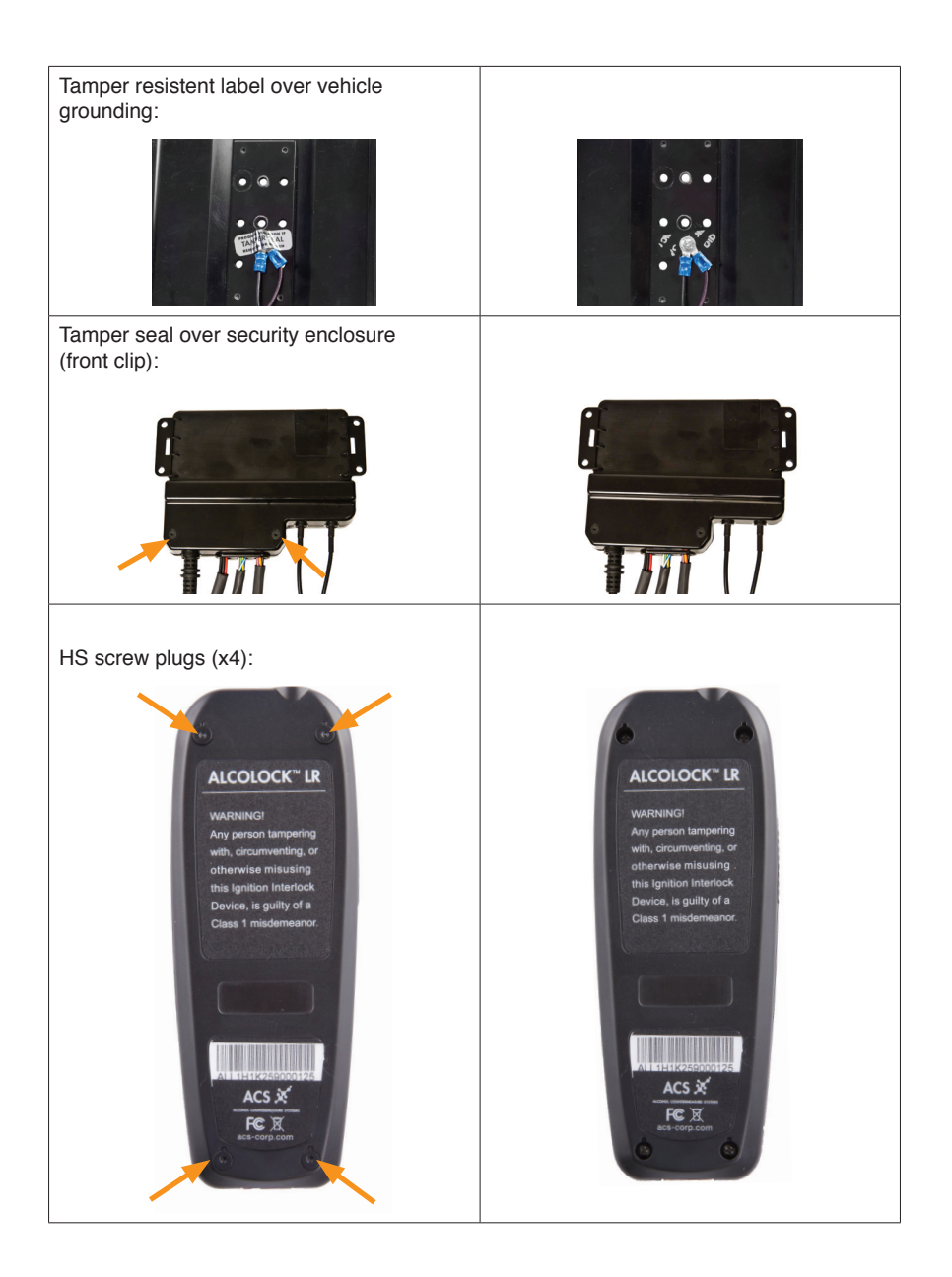

### 23.3 SIGNS OF TAMPERING -- EVENT LOG

The below table lists interlock events that are associated with tampering. If any interlock event appears in the event log, the client must fill out an occurrence report that provides an explanation for that event.

For more information refer to the ALCOLOCK LR compliance manual and troubleshooting manual.

#### ATTENTION!

- Any signs of tampering must be detailed in the Tamper Report (refer to Appendix 1 in this manual)
- Tampering is not limited to these areas. Inspect the entire ALCOLOCK LR max device

| EVENT<br>(WITH RECALL NUMBER)                                                                                 | DESCRIPTION                                                                                                    | WHERE TO INSPECT                                                                                                    |  |
|----------------------------------------------------------------------------------------------------|----------------------------------------------------------------------------------------------------|----------------------------------------------------------------------------------------------------|--|
| Extended missed retest (5) or failed retest (6)                                                               | Failure to respond to<br>a <b>Retest</b> or <b>Pull Over</b> ,<br><b>Turn Off Engine</b> message<br>within the set time limit. | Inspect the alarm horn and all associated wiring for cuts or removed seals.                                                                                                    |  |
| Short (8) or long (14) power<br>interrupt Vehicle battery was<br>disconnected (refer to<br>compliance guide). |                                                                                                    | Inspect wires that are<br>connected from the ECU to<br>the ground, and to the main<br>power source.                                                                                                    |  |
|                                                                                                    |                                                                                                    | <b>NOTE:</b> If the battery was disconnected, there may not be any visible signs of tampering.                                                                                                    |  |
| Start Violation (7)                                                                                           | Vehicle was started without<br>passing a breath test (hot<br>wiring, push starting).                                           | Inspect the starter wires for<br>cuts at or around the seals.<br><b>NOTE:</b> (For manual<br>transmissions) The vehicle<br>may have been push<br>started, in which case there<br>may be no visible sign of<br>tampering. |  |

### 23.4 TAMPER REPORT PROCEDURE

#### If the event was caused by service at an auto repair facility:

The client must present a work order that matches the date and time of the logged Recall. Even if a valid work order is provided by the client, the service technician must contact the mechanic to verify the work order and inspect the vehicle.

The service technician must resolve any matters surrounding the functioning of the ALCOLOCK LR max device.

## NOTE: If the event was not caused by a mechanic, it must be documented in the occurrence report.

#### If the event did not result from service at an auto repair facility:

- · Inspect the vehicle and photograph any sign of tampering
- Fill out a tamper report detailing the event

#### NOTE: A sample tamper report is attached in Appendix 1 of this manual.

### **APPENDIXES**

### **APPENDIX 1: TAMPER REPORT**

### **COMPLIANCE MONITORING**

### Vehicle tamper report

| Surname:        | Program #:          |  |  |  |
|-----------------|---------------------|--|--|--|
| First Name:     | Driver's Licence #: |  |  |  |
| Tel.:           | Transaction #:      |  |  |  |
| Vehicle Model:  | Year:               |  |  |  |
| Centre No.:     | Contact:            |  |  |  |
| Handset S/N:    | ECU S/N:            |  |  |  |
| Date:           | Time:               |  |  |  |
| Tamper Type:    |                     |  |  |  |
| Date of Tamper: | Time of Tamper:     |  |  |  |
| Comments:       |                     |  |  |  |
|                 |                     |  |  |  |
|                 |                     |  |  |  |
|                 |                     |  |  |  |
|                 |                     |  |  |  |

| Violation Type             | Indicate all Violations |      |         |
|----------------------------|-------------------------|------|---------|
| Power Off/ Power On Recall | Yes 🗖                   | No 🔲 | Picture |
| Start Violation            | Yes 🗖                   | No 🔲 | Picture |
| Other                      | Yes 🗖                   | No 🗖 | Picture |
| Other                      |                         | _    |         |

FAX (1) COPY OF THIS FORM TO:

### **Alcohol Countermeasure Systems**

ALCOLOCK @\_\_\_\_\_

### **APPENDIX 2: GLOSSARY**

**accepted breath sample:** A breath sample that fulfills the requirements for volume, flow, exhalation time and other considerations such as human recognition (e.g., humming). The acceptance of the breath sample is independent of alcohol concentration.

accepted breath test: An accepted breath sample with a BrAC below the preset limit. alcohol interlock: A device that prevents a vehicle engine from being started until an accepted breath test is presented.

- **alcohol interlock program:** A structured activity in which the client is enrolled during a period of license restriction or probation, during which the alcohol interlock is installed in the client's vehicle, and for which there are requirements for monitoring the activity, periodic servicing of the alcohol interlock, and completion of compliance reports to the administering authority for the program.
- **BrAC:** Mass concentration of ethanol in a breath sample, used to measure a person's level of alcohol intoxication.
- **blocked state:** State in which the alcohol interlock inhibits the vehicle's engine from being started.
- **bypass:** Starting of the vehicle engine without providing an accepted breath test or using an emergency override.
- **calibration:** The periodic process of providing a preset BrAC sample into a breath testing device to re-establish the reference standard (set point) for that device.
- **calibration transaction:** Performed on ITE, during monitoring appointments, to download calibrate the device initiated after performing a monitor HS procedure.
- **circumvention:** An attempt to bypass an alcohol interlock, whether by providing samples other than the natural unfiltered breath of the driver, starting the vehicle engine without using the ignition switch, or any other act intended to start the vehicle without first providing an accepted breath test.
- **Download Station (DS):** A device, produced by ACS, which downloads and analyzes the alcohol interlock event log.
- **DTS (Digital Tach Sensor):** A device, produced by ACS, installed from the ECU to the vehicle alternator, to provide a tach value for the alcohol interlock. A DTS is used when the tach signal wire cannot be found or the tach signal is weak.
- electronic control unit (ECU): Part of the ALCOLOCK LR max device, connected with the vehicle power and control circuits and to the HS.
- emergency override code: A reset code inputted into the alcohol interlock HS to move the device from a blocked to an unblocked state.
- exchange transaction (HS or ECU): Performed on ITE when an installed HS or ECU requires replacement.
- handset (HS): Part of the ALCOLOCK LR max device that is used to conduct breath alcohol tests and communicate with the driver.
- **HDMI (high-definition multimedia interface):** The ALCOLOCK LR max device HS and ECU are each equipped with an HDMI receptacle.

GPS: Global positioning system.

**idle threshold:** The tach signal (rpm) value at which the vehicle engine is turned on without pressing the accelerator pedal. During the HS install, monitor and removal procedures, the alcohol interlock device sets the idle threshold at 0.5 x idling engine rpm.

- **INTERTRACK Enterprise (ITE):** A proprietary computer-software application, and its suite of applications, developed by ACS and provided as a service over the internet for use by Service Providers, Service Centres, and others authorized by ACS for the delivery of Program Services including any upgrades thereto.
- **installation appointment:** The initial Service Centre appointment for reviewing client status, physically inspecting the vehicle, installing the alcohol interlock, activating and testing alcohol interlock functions, and providing client training.
- **install HS procedure:** Performed on the HS display, during alcohol interlock installation, to activate and test the device.
- **install transaction:** Performed on ITE, during device installation, to activate the device initiated after performing an install HS procedure.
- **monitoring appointment:** A regularly scheduled Service Centre appointment for reviewing client status, physically inspecting the vehicle, testing alcohol interlock functions, calibrating the device, and downloading the device event log.
- **monitor HS procedure:** Performed on the HS display, during monitoring appointments, to test the alcohol interlock.
- **monitor transaction:** Performed on ITE, during monitoring appointments, to download the event log initiated after performing a monitor HS procedure and ITE calibration transaction.
- **mouthpiece:** A hygienic and disposable interface between the client and the alcohol interlock, that must be used to provide an accepted breath sample.
- **OBD-II (On-board diagnostic):** A computer system, built into vehicles, which can be accessed to provide important vehicle information such as engine rpm. The service technician may connect the alcohol interlock to the vehicle OBD-II system to obtain a tach reading.
- **permanent lockout:** The alcohol interlock is in a blocked state that may only be unblocked at an authorized Service Centre. A permanent lockout arises when the client fails to return to the Service Centre within a set date.
- **preset limit:** The BrAC limit set by an administrative authority. An accepted breath test must be below the preset limit.
- **recall (immediate or early):** A condition entered by the alcohol interlock. The device must be reset at an authorized Service Centre before a set date or the device will enter a Permanent Lockout. Recalls arise from program violations or service matters.
- **removal appointment:** A final Service Centre appointment for reviewing client status, physically inspecting the vehicle, testing alcohol interlock functions, downloading the event log, removing the device and restoring the vehicle.
- **removal HS procedure:** Performed on the HS display, during alcohol interlock removal, to activate and test the device.
- **removal transaction:** Performed on ITE, during removal appointments, to download the event log initiated after performing a removal HS procedure.
- **reset code:** Randomly generated, daily codes inputted to the alcohol interlock HS to change service dates, recall dates, and lockout dates, and to use the emergency override.
- **rpm (revolutions per minute):** The rate of revolution of a vehicle engine, which may be read by a tachometer.

- **run threshold:** The tach signal (rpm) value at which the vehicle engine is on with the accelerator pedal pressed. During the HS install, monitor and removal procedures, the ALCOLOCK LR max device sets the vehicle run threshold at 1.5 x idling engine rpm.
- Service Centre: A facility belonging to a party authorized by ACS to provide selected program services for clients in a fixed facility and through mobile services, which includes training of clients; and installation, monitoring, calibration and removal of the product.
- **service codes:** Inputted to the HS by service personnel to access the HS Service menu. These codes are randomly generated and change daily. They are obtained though ITE.
- Service Provider: A party authorized by ACS to offer program services to clients.
- **tach (tachometer signal):** A value of vehicle engine rpm, as measured by a tachometer instrument. The alcohol interlock requires a tach reading, which may be obtained from OBD-II or from under the hood. Note that for hybrid vehicles, tach is not available and a speed threshold is already programmed into the software.
- tampering: An unauthorized change to, or interference with, the function of the alcohol interlock or its installation in the vehicle.
- third party maintenance: Maintenance provided on the client vehicle by a repair shop.
- **unblocked state (unblocking):** State in which the alcohol interlock allows the vehicle engine to be started.
- Universal Calibration Station (UCS): A device, produced by ACS, which performs alcohol interlock calibration and downloads and analyzes alcohol interlock event logs.
- **Verification:** The process of providing a preset BrAC sample into a breath testing device to confirm the re-established reference standard (set point) for that device.

# APPENDIX 3: LR MAX CIRCUIT DIAGRAM (LOW-CURRENT VEHICLES)

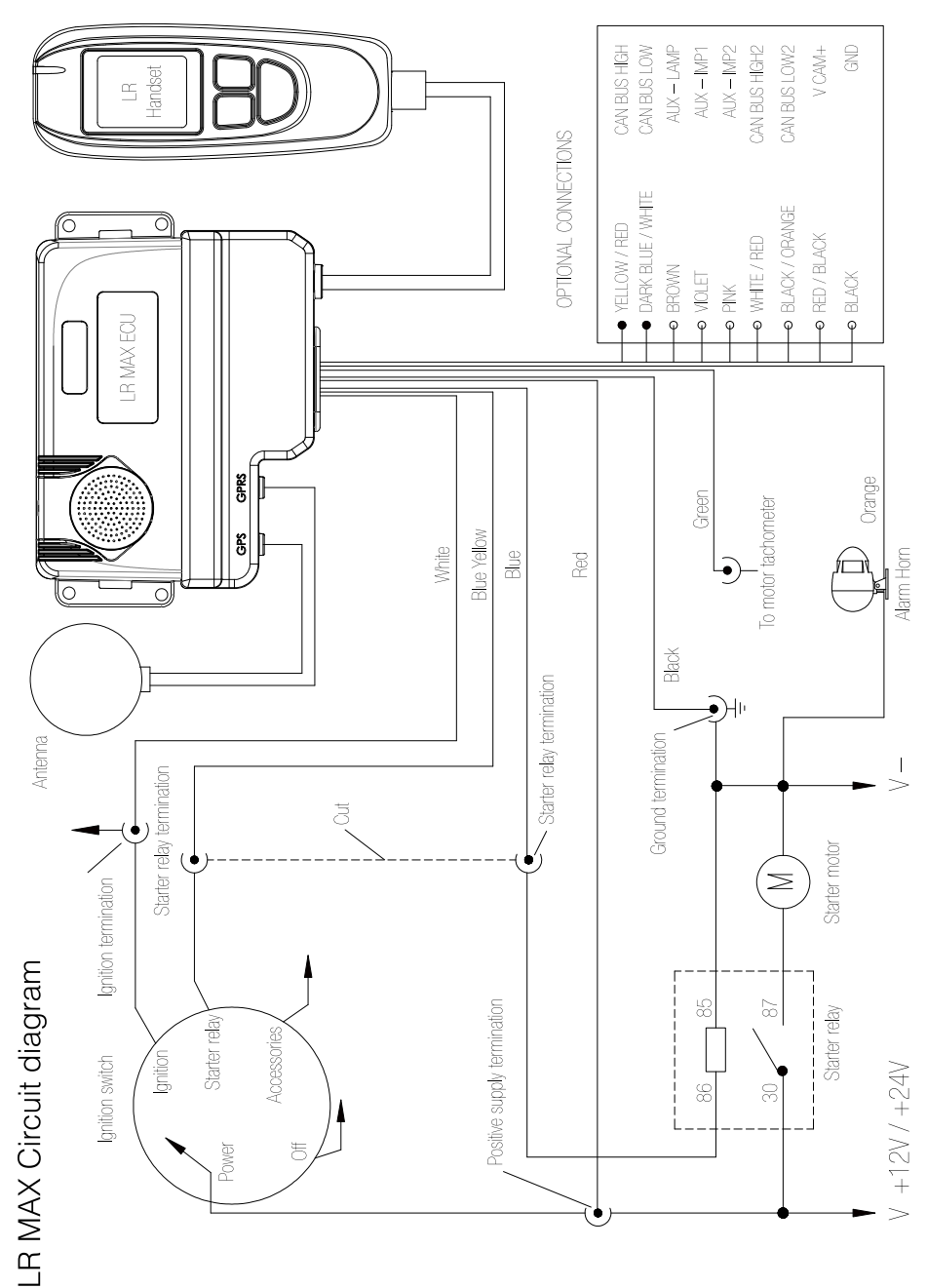

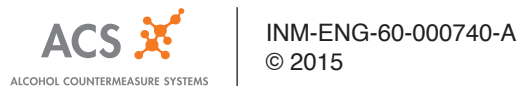